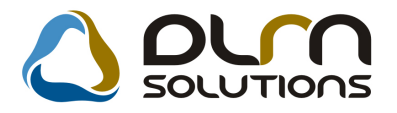

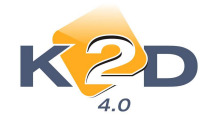

# HÍRLEVÉL HASZNÁLATI ÚTMUTATÓ

# TARTALOMJEGYZÉK

| 1. PÉNZÜGY – KÖNYVELÉS                             | 2  |
|----------------------------------------------------|----|
| 1.1. Bejövő számla rögzítés                        | 2  |
| 1.2. Általános kimenő számlázás                    | 3  |
| 1.3. Átutalási csomag karbantartás                 | 4  |
| 1.4. ÁFA bevallás modul                            | 5  |
| 1.5. Bankkivonatok feldolgozása                    | 6  |
| 1.6. Folyószámla kezelés                           | 9  |
| 2. ALKATRÉSZKERESKEDELEM                           | 10 |
| 2.1. Vevői alkatrész rendelés – pultos értékesítés | 10 |
| 2.2. Kitárolás                                     | 10 |
| 3. SZERVIZ                                         | 14 |
| 3.1. Munkalap                                      | 14 |
| 4. AUTÓKERESKEDELEM                                | 20 |
| 4.1. Új gépjármű értékesítés                       | 20 |
| 4.2. Használt gépjármű értékesítés                 | 24 |
| 5. JELENTÉSEK                                      | 24 |
| 5.1. Számlajelentések                              | 24 |
| 5.2. Új gépjármű jelentések                        | 31 |
| 5.3. Használt gépjármű jelentések                  | 32 |
| 6. CRM                                             |    |
| 7. FELADATKEZELÉS                                  | 34 |
| 7.1. Automatikus feladatok                         | 34 |
| 8. MINDEN MÁRKÁT ÉS MODULT ÉRINTŐ VÁLTOZÁS         | 37 |

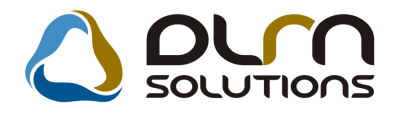

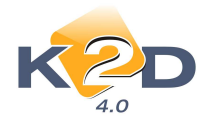

# 1. PÉNZÜGY – KÖNYVELÉS

# 1.1. Bejövő számla rögzítés

# • Új szűrési lehetőség: "Mind – Hibás nélkül

Ha a **"Bejövő számla rögzítés"** modulban a *Szűrés/Mind – hibás nélkül* menüpontot választjuk ki, akkor az összes számla közt kereshetünk,viszont a leválogatásba nem kerülnek bele a *"Hibás rögzítés"* jóváhagyási állapotú számlák.

A Szűrés/Mind-re kiválasztva a hibás rögzítésű számlák is bekerülnek a szűrésbe.

| 🖉 Által   | ános bejövő                              | számlák                                                               | rögzítése ( XD                                                | PINI  | GENINVOICE - O                                                                                                    | 4.038)                         | K2D_TESZT      |              |                 |                  |
|-----------|------------------------------------------|-----------------------------------------------------------------------|---------------------------------------------------------------|-------|----------------------------------------------------------------------------------------------------|--------------------------------|----------------|--------------|-----------------|------------------|
| Riportok  | Excel export                             | Szűrés S                                                              | zámla jóváhagyás                                              | ; Sza | ámla ellenőrzés Uta                                                                                                    | alványozás                     | Súgó           |              |                 |                  |
| Szla dátu | K 20<br>Im szűrés [                      | Feldolgo<br>Nyomta<br>Részber<br>Teljesítv<br>Túlfizetv<br>V Mind - H | ozás alatt<br>tott<br>n teljesítve<br>re<br>re<br>ibás nélkül | 5     | Contraction Contraction Contra | <b>N SO</b><br>ésre vár<br>ött | Nincs ellenö   | rző<br>szám: |                 |                  |
|           | Part. rel.                               | Mind                                                                  | DAMORANON                                                     |       | Jóváhagyás áll.                                                                                                    |                                | Könyv, állapot |              | Tipus           | <u>^</u>         |
|           | <u> </u>                                 |                                                                       | SZTRÁCIÓ                                                      | ~     |                                                                                                    | <u> </u>                       |                | *            | <u> </u>        | *                |
| 5 <u></u> | <u></u>                                  |                                                                       |                                                               | ~     | 2                                                                                                    | ~                              |                | ×            | 1               | <u> </u>         |
| 1         | -                                        | V CILITIN                                                             |                                                               | ~     | -                                                                                                    | ~                              |                | ~            | -               |                  |
| -         | i –                                      |                                                                       |                                                               | ~     |                                                                                                    | ~                              |                | ~            |                 | ~                |
|           | <u>'</u>                                 | <u> </u>                                                              |                                                               | ~     | ·                                                                                                    | ~                              |                | ~            |                 | ~                |
|           | 1                                        | l l                                                                   |                                                               | ~     |                                                                                                    | ~                              |                | ~            |                 | ~                |
|           | l.                                       | -                                                                     |                                                               | *     |                                                                                                    | *                              |                | Y            |                 | × ×              |
| <         | 10 0.000                                 |                                                                       |                                                               |       |                                                                                                    |                                |                |              |                 | >                |
| ?≣        | te te te te te te te te te te te te te t | 55                                                                    | 1<br>S                                                        |       |                                                                                                    | 1/24                           |                | Ð            | OVég<br>OElőleg |                  |
| Megno     | evezés                                   |                                                                       | Cikk/szolg                                                    | c.    |                                                                                                    | Egys                           | ségár Me       | enny.        | Mee.            | D.nettő érték    |
|           |                                          |                                                                       |                                                               |       |                                                                                                    |                                |                |              |                 |                  |
| <         |                                          |                                                                       |                                                               |       |                                                                                                    |                                |                |              |                 | >                |
| Szűrés    |                                          |                                                                       |                                                               |       |                                                                                                    |                                | Lekérdez       | mód          | (               | 2009.05.07 14:10 |

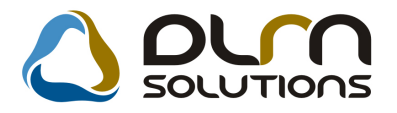

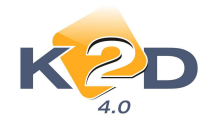

# 1.2. Általános kimenő számlázás

# • Motorszám megjelenítése

"Gépjármű számla" típussal kiállított GENO számlán látszik a motorszám.

| Adminisz                                                                                                    | tráció                                   |                                    | 924111<br>1. példány                                                               | a<br>′                                                                                                    |                                         | 1 / 1. oldal                             |  |
|----------------------------------------------------------------------------------------------------|------------------------------------------|------------------------------------|------------------------------------------------------------------------------------|----------------------------------------------------------------------------------------------------|-----------------------------------------|------------------------------------------|--|
| Szállító:<br>K2D TESZT KFT.<br>1037 Budapest<br>Zay u. 24<br>Adószám: 1111111-1-11<br>Bankszámla: 10918001-00000003-19550005 |                                          | Vevo:<br>TESZ<br>120<br>TES<br>Ma  | TPARTNER-54<br>3 BUDAPEST<br>SZT U. 54<br>gyarország                               | Számlaszám:<br>GENO-2008 / 00196<br>Számla kelte:<br>2008.07.09<br>Fizetési határído:<br>2008.07.09<br>Teliesítés dátuma: |                                         |                                          |  |
| Bank: UNICREDIT BAJ<br>Tel: - F<br>eMail:<br>T.h. :KÖZPONTI TELEI<br>1037 BUDAPEST, ZAY                                      | NK HUNGARY ZR<br>ax: -<br>PHELY<br>'U 24 | Levele<br>TESZ<br>120<br>TES<br>Ma | Levelezési cim:<br>TESZTPARTNER-54<br>1203 BUDAPEST<br>TESZT U. 54<br>Magyarország |                                                                                                    |                                         | 2008.07.09<br>Fizetés módja:<br>Készpénz |  |
| Modell: HONE<br>Motorszám: D14Z-                                                                                             | DA CIVIC<br>4E101654                     | Alvázszá                           | m: SHHMB2760X                                                                      | U101719                                                                                                    | Rendszám:                               | 101719                                   |  |
| Statisztikai kód                                                                                                    | Te                                       | rmék, szolgálta                    | tás                                                                                |                                                                                                    | 112020000000000000000000000000000000000 |                                          |  |
| Mennyiség Mee.                                                                                                    | Egys                                     | égár (HUF)                         | Nettó érték (HU)                                                                   | F) ÁFA                                                                                                    | ÁFA érték (HUF                          | F) Bruttó érték (HUF)                    |  |
| -<br>1,00 DB                                                                                                    | TE<br>2 5                                | SZTAUTÓ<br>00 000,00               | 2 500 000,0                                                                        | 0 AAM                                                                                                    | 0,0                                     | 0 2 500 000,00                           |  |
|                                                                                                    |                                          |                                    |                                                                                    | Számla értél<br>ÁFA összese                                                                                               | k összesen (HUF):<br>en (HUF):          | 2 500 000,00<br>0,00                     |  |
|                                                                                                    | ÁFA analitika                            |                                    |                                                                                    | Finatan da "                                                                                                    |                                         | 2 500 000 00                             |  |
| Adó alól mentes HUF                                                                                                    | <b>alap</b><br>2 500 000,00              |                                    | ÁFA<br>0,00                                                                        | 1 12000100 0                                                                                                    | sszesen (HUI).                          | 2 300 000,00                             |  |
| Összesen                                                                                                    | 2 500 000,00                             |                                    | 0,00                                                                               | 4                                                                                                    |                                         |                                          |  |

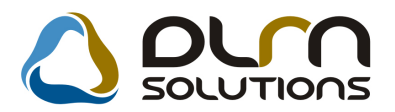

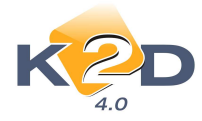

# 1.3. Átutalási csomag karbantartás

### • Számla vagy túlfizetés választásakor dátumra szűrés

"Átutalási csomag tételek beszúrása" ablakon van lehetőség a számla dátum szerinti szűrésre. A dátumintervallum megadása után ha lefuttatjuk az ablakot, már csak a megadott időszakra vonatkozó számlák jelennek meg.

Továbbá felkerült az ablakra egy 💽 nyomógomba amellyel minden leszűrt számla egyszerre kiválasztható.

| 🐯 Átuta    | alási csomag tételek bi | eszúrása                                      |                                   |                          |
|------------|-------------------------|-----------------------------------------------|-----------------------------------|--------------------------|
| Fizetési m | iód                     |                                               |                                   |                          |
|            | KZD                     | Dátumtól 2009.01.01 💌<br>Dátumig 2009.03.05 💌 | ✓ Bejövő számlák ✓ Kimenő számlák | 🗌 Van csatolt dok.       |
| <b>•</b> - | Teljesített összeg      | : 0 Átutal                                    | ás összesen:                      | 0 Csak külső partnerek 🗹 |
| + Fize     | tési ha Prefix Küls     | ső számlaszá Partner neve                     | Megjegyzés                        | Külső számlaszán] ^      |
|            |                         |                                               |                                   |                          |
|            | ×                       |                                               |                                   |                          |
|            | ×                       |                                               |                                   |                          |
|            | ×                       |                                               |                                   |                          |
|            | ~                       |                                               | 2                                 |                          |
|            | <u>×</u>                |                                               |                                   |                          |
|            | ~                       |                                               |                                   |                          |
|            | <u> </u>                |                                               |                                   |                          |
|            |                         |                                               | k                                 |                          |
|            |                         | 20 CT                                         | k                                 |                          |
|            | ×                       |                                               |                                   |                          |
| i-i-       | ~                       |                                               |                                   |                          |
| <          | Tat.                    |                                               | L.                                | 8                        |
| ?≣[        |                         |                                               | 1/24                              | IIFO GK                  |

# Átutalási csomag összeállításakor a fizetési megoszlásként keletkezett VIRI számlák esetén látszik a GENI számlaszám

Új átutalási csomag rögzítésekor az utalandó számlák kiválasztásakor az "Átutalási csomag tételek beszúrás" a nevű ablakon látszik azon VIRI számlákhoz kapcsolódó GENI számlaszám, amelyek a GENI számlákhoz készültek fizetési megoszlásként.

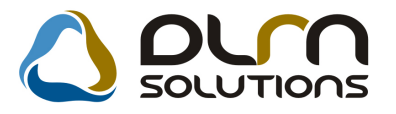

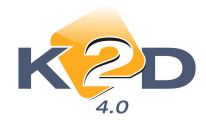

| Atutalasi csomag tetelek be | szurasa                                       |                                   | ×                        |
|-----------------------------|-----------------------------------------------|-----------------------------------|--------------------------|
|                             | Dátumtól 0000.00.00 ▼<br>Dátumig 0000.00.00 ▼ | ✓ Bejövő számlák ✓ Kimenő számlák | Van csatolt dok.         |
| 🛧 - Teljesített össze       | g: 0 Átutalá                                  | s összesen:                       | 0 Csak külső partnerek 🔽 |
| 🕈 Fizetési ha Prefix 🛛 Kü   | lső számlaszáiPartner neve                    | Megjegyzés                        | Külső számlaszán Tot     |
| 2009.05.11. VIRI 📑 GE       | NI200802451 FORRAI DÁNIEL                     |                                   | 3456                     |
| 4                           |                                               |                                   |                          |
|                             |                                               |                                   |                          |
| Mentés                      |                                               |                                   |                          |

# 1.4. ÁFA bevallás modul

# • Módosítások az "Áfa bevallásban szereplő számlákra történt fizetés" riporton

Az "Áfa bevallás" modulban adott Áfa időszakra a kon segítségével lehívható "Áfa bevallásban szereplő számlákra történt fizetés" riporton az alábbi módosítások történtek:

- Felkerült egy új oszlop "Nem visszaigényelhető". Így a visszaigényelhető összegeket a "Visszaigényelhető" oszlopban jelenítjük meg: a legalább az Áfa mértékég kiegyenlített Pozitív összegű GENI számlák azon összegeit, amelyek "*levonható*" státusszal kerültek rögzítésre.
- A "Nem visszaigényelhető" oszlopban jelennek meg azokat az Áfa összegeket, amely GENI számlák nincsenek legalább az Áfa mértékéig kiegyenlítve, illetve mely összegek nem levonható státuszba lettek állítva rögzítéskor.

További változás, hogy az Összesen mezőkbe a mínusz előjelű GENI számlák összegei nem kerülnek hozzáadásra.

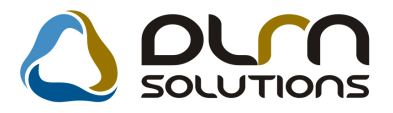

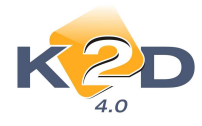

2009.04.09.

#### Áfa bevallásban szereplő számlákra történt fizetések Bevallási időszak: 2007.07.01. - 2007.07.31.

|                   | Fizetési tételek végdátuma: 2007.08.20. 8. oldal |                     |                |                                   |                             |    |                     |                         |                 |
|-------------------|--------------------------------------------------|---------------------|----------------|-----------------------------------|-----------------------------|----|---------------------|-------------------------|-----------------|
|                   |                                                  |                     |                | K2DTESZT KI                       | T.                          |    | _                   |                         |                 |
| Számlaszám        | Sz. settő Ft                                     | Sz. ÁFA Ft          | Sz. bruttó F   | Szlán szereplő<br>igén yelhető Ft | Szlán szereplő<br>nemig. Ft |    | Bizonyfat<br>ID     | Fiz. tetel<br>datum     | Fiz.tetel Ft    |
| GENI-2007/02075   | 3 588,00                                         | 718,00              | 4 306,0        | 0,00                              | 718,00                      | Pe | rtar 1 60 89        | 2007.07.25.             | 4 306,00        |
| GENI-2007/02076   | 3 836,00                                         | 767,00              | 4 603,0        | 0.00                              | 767,00                      | Pe | ztar 1 60 97        | 2007.07.25.             | 4 603,00        |
| GENI-2007/02123   | 361 000,00                                       | 0,00                | 361 000,0      | 0,00                              | 0,00                        | Ва | nk 11737            | 2007.07.31.             | 361 000,00      |
| GENI-2007/02124   | 361 000,00                                       | 0,00                | 361 000,0      | 0,00                              | 0,00                        | Ва | nk 11736            | 2007.07.31.             | 361 000,00      |
| GENI-2007/02125   | 1 020 000,00                                     | 0,00                | 1 020 000,0    | 0,00                              | 0,00                        | Ва | nk 11735            | 2007.07.31.             | 1 020 000,00    |
| GENI-2007/02144   | 14 494,00                                        | 0,00                | 14 494,0       | 0.00                              | 0,00                        | Ва | nk 11832            | 2007.07.24.             | 14 494,00       |
| GENI-2007/02174   | 13 040,00                                        | 2 608,00            | 15 648,0       | 0,00                              | 2 608,00                    | Ва | nk 11872            | 2007.07.31.             | 15 648,00       |
| Teÿes mertekben   | t. 8557.: 104 di                                 | b                   |                |                                   |                             | _  |                     |                         |                 |
|                   | 13 423 239,00                                    | 61 190,00           | 13 463 029,0   | 0,00                              | 61 190,00                   |    |                     |                         | 13 483 029,00   |
| Szamia A FA statu | isz: Teyesites n                                 | exu                 |                |                                   |                             |    |                     |                         |                 |
| GE NI-2007/01986  | 1 020 000,00                                     | 0,00                | 1 020 000,0    | 0,00                              | 0,00                        | -  |                     |                         | 0,00            |
| GENI-2007/02120   | 361 000,00                                       | 0,00                | 361 000,0      | 0,00                              | 0,00                        | -  |                     |                         | 0,00            |
| GENI-2007/02121   | 1 020 000,00                                     | 0,00                | 1 020 000,0    | 0,00                              | 0,00                        | -  |                     |                         | 0,00            |
| GENI-2007/02122   | 1 020 000,00                                     | 0,00                | 1 020 000,0    | 0,00                              | 0,00                        | -  |                     |                         | 0,00            |
| GENI-2007/02142   | 4 590,00                                         | 0,00                | 4 590,0        | 0,00                              | 0,00                        | -  |                     |                         | 0,00            |
| GENI-2007/02242   | 1 400,00                                         | 280,00              | 1 680,0        | 0,00                              | 280,00                      | -  |                     |                         | 0,00            |
| GENI-2008/00011   | 20 000,00                                        | 0,00                | 20 000,0       | 0,00                              | 0,00                        | -  |                     |                         | 0,00            |
| GENI-2008/00012   | 10 000,00                                        | 0,00                | 10 000,0       | 0,00                              | 0,00                        | -  |                     |                         | 0,00            |
| GENI-2008/00016   | 10 000,00                                        | 0,00                | 10 000,0       | 0,00                              | 0,00                        | -  |                     |                         | 0,00            |
| GENI-2008/00017   | 20 000,00                                        | 0,00                | 20 000,0       | 0,00                              | 0,00                        | -  |                     |                         | 0,00            |
| Tehesites nelkalı | 8 227. : 10 db<br>3 486 990,00                   | 280,00              | 3 487 270,0    | 0,00                              | 280,00                      | _  |                     |                         | 0,00            |
| Nem levonható s   | 16 910 829,00                                    | 114 db<br>61 470,00 | 16 972 299,0   | 0,00                              | 61 470,00                   |    |                     |                         | 13 485 029,00   |
| Mindösszesen:     |                                                  |                     |                |                                   |                             |    |                     |                         |                 |
| Teljes mer        | wkben t össz : 2                                 | 234 db              |                |                                   |                             |    |                     |                         |                 |
| Teljesttes        | 67 943 055,00<br>néikülössz : 200                | 13 579 148,00<br>İb | 81 532 183,00  | 13 551 652,00                     | 27 496,00                   |    |                     |                         | 81 532 183,00   |
|                   | 41 660 764,00                                    | 8 332 152,00        | 49 993 916,00  | 0,00                              | 8 332 152,00                |    |                     |                         | 0,00            |
| Levenhaté szá     | mlákömz.: 254<br>109 602 819,00                  | db<br>21911300,00 : | 131 525 099,00 | 13 551 652,00                     | 8 359 648,00                |    |                     |                         | 81 532 183,00   |
| Teljes mér        | #kben t össz : ]                                 | 104 db              | 12 495 020 0   | 0.00                              | 61 100 00                   |    |                     |                         | 12 485 070 00   |
| Teljesttés        | néikülössz : 10a                                 | ib                  |                | 0,00                              |                             |    |                     |                         |                 |
| Nem levenhati     | 3 486 990,00<br>i azámlák ö az .:                | 280,00<br>114 db    | 3 487 270,00   | 0,00                              | 280,00                      |    |                     |                         | 0,00            |
|                   | 16 910 829,00                                    | 61 470,00           | 16 972 299,00  | 0,00                              | 61 470,00                   |    |                     |                         | 13 485 029,00   |
| Ömzenen: 368 db   | 126 513 648,00                                   | 21 972 770,00       | 148 497 398,00 | 13 551 652,00                     | 8 421 118,00                |    |                     |                         | 95 017 212,00   |
|                   |                                                  |                     |                |                                   |                             | -  | lóace vairett.vyt)" | cimil an alttiká ban sz | e veg låek kel. |

# 1.5. Bankkivonatok feldolgozása

# • Új oszlop "Bizonylat/Kiv.tétel/Komp.megjegyzés"

A "Kimenő számlák válogatása" ablakra felkerült egy új oszlop "**Megjegyzés 1**", amely mező tartalmazza a kimenő számlához felvitt megjegyzést.

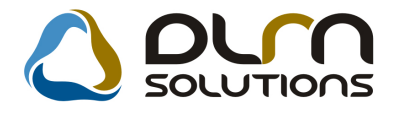

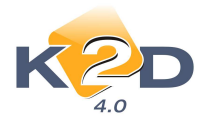

| Intervallum 000             | 0.00.00  | ▼] - 0000  | 00.00 💌      |      |                 |           |             |
|-----------------------------|----------|------------|--------------|------|-----------------|-----------|-------------|
| Partner neve                | Prefix   | Számlaszár | Külső számla | zál  | legjegyzés 1. F | izetendö  | Total       |
| SILLINGER ZSOLT OTP EG.P. E | FGENO    | 200904609  | 200904609    | 5    | Z14850/2008     | ,00       | 371,0       |
| GILLER TAMÁS                | CARO     | 200900001  | 200900001    | t    | eszt megjegyzés | ,00       | 2 000 000,0 |
| TESZTPARTNER-315            | VIRO     | 200900055  | SERO2009000  | 054  | ESZTPARTNER-5   | ,00       | 5 544,0     |
| TESZTPARTNER-315            | VIRO     | 200800068  | CARO2008000  | 18 T | ESZTPARTNER-5   | ,00       | 3 113 800,0 |
| TESZTPARTNER-315            | VIRO     | 200800060  | SERO2008000  | 049  | ESZTPARTNER-5   | ,00,      | 10 103,0    |
| TESZTPARTNER-315            | VIRO     | 200800090  | PARO2008000  | 07(1 | ESZTPARTNER-6   | ,00       | 60,0        |
| BOZ GÉZA                    | CARO     | 200900041  | 200900041    | L    | IHGGGJK         | ,00       | 4 896 000,0 |
| KOVÁCS GÁBOR                | SERO     | 2009000002 | 2009000002   | L    | JSA-999         | ,00       | 88 630,0    |
| TESZTPARTNER-315            | VIRO     | 200800053  | CARO2008000  | 28   | ÉCSI ILDIKÓ     | ,00       | 4 623 000,0 |
| Belső számlák is láthatóak  | olt dok. |            | 1/1715       |      |                 |           | NO          |
| Kivonat összege             |          | 1,00       |              |      |                 | Minden sz | ámla        |
| Számlák összege             |          | ,00,       |              |      |                 |           |             |
| Már felvett számlák         |          | ,00        |              |      |                 |           |             |
| Felhasználható              |          | 1,00       |              |      |                 |           |             |
|                             |          |            |              |      |                 |           |             |

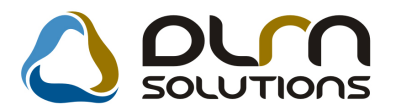

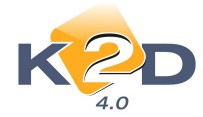

# • Számla vagy túlfizetés választásakor dátumra szűrés

A "**Kimenő számla válogatása**" és a "**Kimenő számlákhoz tartozó túlfizetések**" ablakra felkerült egy dátum szűrési lehetőség.

A dátumintervallum megadása után ha lefuttatjuk az ablakot, már csak a megadott időszakra vonatkozó számlák jelennek meg.

| Szűrés fiz. módra Szűrés partnerre Intervallum 2008.01.01 - 2008.12.31 |                           |           |
|------------------------------------------------------------------------|---------------------------|-----------|
| Intervallum 2008.01.01                                                 |                           |           |
|                                                                        |                           |           |
| Partner neve Prefix Számlaszán Külső számlasza                         | á Megjegyzés 1. Fizetendő | Total Ne  |
| TESZTPARTNER-2 GENO 100000131 100000131                                | .00                       | 9 284,00  |
| TESZTPARTNER-2 GENO 200800010 200800010                                | .00                       | 3 750,00  |
| TESZTPARTNER-2 GENO 200800011 200800011                                | ,00                       | 1,00      |
| TESZTPARTNER-2 GENO 200800143 200800143                                | ,00                       | 60 000,00 |
| TESZTPARTNER-2 GENO 200800164 200800164                                | ,00                       | 1,00      |
| TESZTPARTNER-2 GENO 200800506 200800506                                | ,00                       | 689,00    |
| TESZTPARTNER-2 GENO 200800516 200800516                                | ,00                       | 1,00      |
| TESZTPARTNER-2 GENO 200900001/200900001                                | ,00                       | 148,00    |
| Belső számlák is láthatóak     Van csatolt dok.                        |                           | NOOK      |
| Kivonat összege 1,00                                                   | Minden sz                 | ámla 📃    |
| Számlák összege ,00                                                    |                           |           |
| Már felvett számlák ,00                                                |                           |           |
| Felhasználható 1,00                                                    |                           |           |
| Kivonat túllépő rész                                                   |                           |           |

Továbbá felkerült az ablakra egy i nyomógomb melynek segítségével a leszűrt számlák egyszerre kiválaszthatóak.

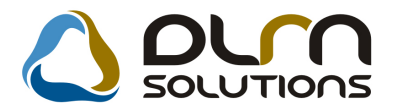

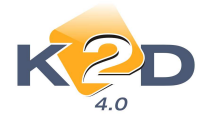

# 1.6. Folyószámla kezelés

## • Technikai VIRI/VIRO-nál szabályozható ÁFA használat

Folyószámla kezelés modulban manuálisan felvihető technikai VIRI és VIRO számláknál szabályozható, hogy az adott típusú technikai számlán szerepeljen-e automatikusan ÁFA vagy sem.

#### Beállítása:

VIRI esetében: Pénzügy/Törzskarbantartók/Egyéb törzskarbantartók/Technikai bejövő számla típusok modulban az adott típusú VIRI-nél az "ÁFA-s" jelölőnégyzettel szabályozható, hogy rögzítéskor ÁFA-san, vagy a nélkül történjen a felvitel.

| Doi toob and tip (M) | -    |             |                    |
|----------------------|------|-------------|--------------------|
| Dej.tech.szi.up.(N)  | prót | ba          |                    |
| Bej.tech.szl.tip.(I) |      | ]           | Kötött             |
| Bej.tech.szl.tip.(A) |      |             | Élő Élő            |
| Ktg.fők.szám         | 555  |             | Szla módosítható 🔽 |
| Típuskód             | P    |             | Kontírozás tört. 🗖 |
| Riport               | F    |             | Nyitó-e? 🔽         |
| Fők. tétel típ.      | Egy  | ∕éb ▼       | Szla.össz. kapcs?  |
| Kim.tech. szla típus | -    |             | ÁFÁ-s 🔽            |
|                      |      |             | NO Q               |
|                      | 4    | Reláció (N) | Default            |
|                      |      | Vevő        |                    |
|                      |      | Szallito    |                    |
|                      | 100  |             |                    |
|                      | 4    | Watésés     |                    |
| Ĩ                    | 4    | Hatóság     |                    |

VIRO esetében: *Pénzügy/Törzskarbantartók/Egyéb törzskarbantartók/Technikai kimenő számla típusok* modulban az adott típusú VIRO-nél az "ÁFA-s" jelölőnégyzettel szabályozható, hogy rögzítéskor ÁFA-san, vagy a nélkül történjen a felvitel.

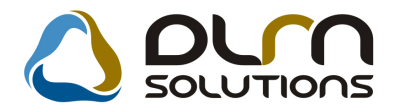

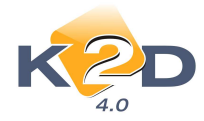

# 2. ALKATRÉSZKERESKEDELEM

# 2.1. Vevői alkatrész rendelés – pultos értékesítés

## • PARO-val nyomtatódó bevételi pénztárbizonylat

Készpénzes PARO számla kiállításakor lehetőség van a számlával együtt bevételi pénztárbizonylatot is nyomtatni.

A megfelelő beállítások után (a beállításokhoz kérje a DLM Solutions munkatársainak segítségét), a rendszer a készpénzes fizetési módú számlákkal együtt automatikusan nyomtat bevételi bizonylatot és a kinyomtatott bizonylatot bevezeti az aktuális pénztárba az adott napi dátummal.

(A fenti nyomtatás nem alkalmazható olyan esetben, ha a PARO számlákra a rendszer nap végén készít összevont pénztárbizonylatot.)

# 2.2. Kitárolás

### Készlethiány típusú kitárolás több raktárból

Kizárólag *"Készlethiány*" típusú kitárolás esetén lehetőség van egyszerre több raktárból is kitárolni. Az elején a szokott módon ki kell választani az egyik raktárat, majd az OK gomb megnyomása után a *Kitárolás több raktárból* gombra kattintva felugrik a készleten lévő alkatrészek listája. A listán raktártól függetlenül minden alkatrész szerepel.

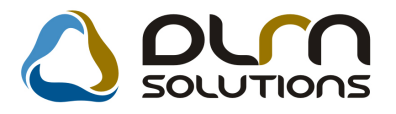

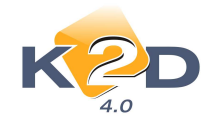

| 😤 Kitárolás karbantar | tás            |                    |                   | X            |
|-----------------------|----------------|--------------------|-------------------|--------------|
| Kitárolás Nyomtatás   |                |                    |                   |              |
| K                     |                | ourn solutions     |                   |              |
| Kitár. típus          | Készlethiány 💉 | Kitár. állapot Fel | dolgozás alatt    | ID 15891     |
| Dátum                 | 2009.05.07 💌   | Fiz. kitárolás 0   | 00.00.00 00:00:00 |              |
| Raktár r. átadó       | dmsdba 💌       |                    |                   |              |
| Átvevő ( belső )      | dmsdba 🛛 👻     |                    |                   |              |
| Raktár<br>Megjegyzés  |                | Rendszám -         | <b>K! K</b> i     | NO OR        |
| Alkatrészenként       | egnevezes      | MennnyiSeg         | Kitaroihato me.   | ME<br>⊙Gyári |
| ○Készletenként        |                | R Cord AC          |                   |              |
|                       |                |                    |                   |              |

A felugró listán treffeléssel választhatók ki a kitárolandó cikkek. Az ablak tetején lévő 🔳 gombokkal akár egyszerre is kijelölhetjük a listán lévő összes tételt, illetve a kiválasztottak elől kivehetjük a treff jeleket. Az ablak tetején folyamatosan látható, hogy éppen hány alkatrész van kijelölve. PI: Megjelölve: 3

A kijelölt cikkek a  $\Sigma$  gombra kattintva emelhetők át a kitárolásra. Ezek után a kitárolás ablakban annyi kitárolás fej nyílik, ahány különböző raktárból kerültek a cikkek kiválasztásra. Ezek között a 

gombokkal lehet lépegetni.

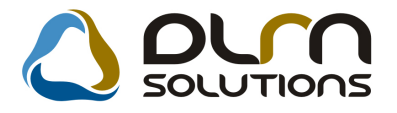

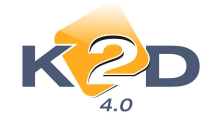

| 😵 Kitárolás karbantartás          |                          |                 |                 |
|-----------------------------------|--------------------------|-----------------|-----------------|
| Kitárolás Nyomtatás               |                          |                 |                 |
|                                   | DUM SOLUTIONS            |                 |                 |
| Kitár. típus Készlethiány         | 💉 Kitár. állapot Fe      | ldolgozás alatt | ID 15891        |
| Dátum 2009.05.07 💌                | Fiz. kitárolás 0         | 00:00:00 00:00  | 1               |
| Raktár r. átadó dmsdba            |                          |                 |                 |
| Átvevő (belső) dmsdba             | ×                        |                 |                 |
| Raktár ALK<br>Megjegyzés          | Rendszám -               |                 | ]               |
|                                   | Kitárolás több raktárból | Ki 🔣            | NO OK           |
| Cikkszám Megnevezés               | Mennnyiség               | Kitárolható me. | ME              |
| 08MF101HTSGM 2002 F1 TERMÉK       |                          | 1,00            | 5,00DB          |
|                                   |                          |                 |                 |
| Alkatrészenként     Készletenként | 07 🚑 🇞                   |                 | Gyári<br>OEgyéb |

| 😵 Kitárolás karbantar               | tás            |                   |                   | X         |
|-------------------------------------|----------------|-------------------|-------------------|-----------|
| Kitárolás Nyomtatás                 |                |                   |                   |           |
| K2C                                 |                | un solutions      |                   |           |
| Kitár. típus                        | Készlethiány 💽 | Kitár. állapot Fe | ldolgozás alatt   | ID 15892  |
| Dátum                               | 2009.05.07 💌   | Fiz. kitárolás OC | 00.00.00 00:00:00 |           |
| Raktár r. átadó                     | dmsdba 💌       |                   |                   |           |
| Átvevő (belső)                      | dmsdba 💌       |                   |                   |           |
| Raktár<br>Megjegyzés                |                | Rendszám -        |                   | NO OR     |
| Cikkszám M                          | egnevezés      | Mennnyiség        | Kitárolható me.   | ME        |
| 72251SN7G01 A                       | BLAKEMELO      |                   | 1,00 7            | ,00 DB    |
|                                     |                |                   |                   |           |
| <ul> <li>Alkatrészenként</li> </ul> | ( <u>()</u>    |                   |                   | 💽 💿 Gyári |
| O Készletenként                     |                |                   |                   | CEgyéb    |
|                                     |                |                   |                   |           |

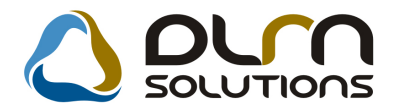

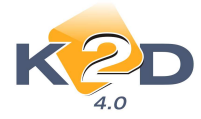

A sombra kattintva valamennyi kitárolás "Átadható" státuszba kerül. Utána szintén egy gombnyomással, a sombra kattintva "Átadvá"-ba tehetők. A művelet során mindig raktáranként külön nyomtatódnak a bizonylatok.

Az eredmény: külön kitárolás fej minden raktárra.

| 😽 Ké    | szlet kit | árolás ()    | KDPSTRSTO     | REOUT - 04.03    | 97)     | K2D_TESZ        | T         |           |                                                                                                    | 🛛                   |
|---------|-----------|--------------|---------------|------------------|---------|-----------------|-----------|-----------|----------------------------------------------------------------------------------------------------|---------------------|
| Riporto | ok Készle | etfoglalások | . Készletek S | 5zűrés Szűrés ra | aktárra | Foglalt készlet | ek Súgó   |           |                                                                                                    |                     |
|         | ĸ         | 20           | )             | 5                | ۵       | مىرە            | soll      |           |                                                                                                    |                     |
| ID      | Kód       | Logika       | i raktárak(N  | Kitár, tipus     |         | Munkalap        | MI. tipus | Ç         | Rendelés Partne                                                                                                 | er neve 🛛 🕻         |
| 1589    | 91 ALK    | ALKATE       | RÉSZ RAKT/    | Készlethiány     | Y       |                 | -         | ~         | ter and the second second second second second second second second second second second second second second s | 2                   |
| 1589    | 92 FA     | FÉNYE        | ZÉSI ANYA(    | Készlethiány     | *       |                 |           | ~         | -                                                                                                    | 2                   |
| 1589    | 33LEL     |              | RAKTAR        | Készlethiány     | ×       |                 | 1-        | ×         | 1                                                                                                    | 4                   |
| 1585    | 74JGAR    | GARAN        |               | Reszletniany     | ×       |                 | -         | ×         | E.                                                                                                    | ¥                   |
|         |           |              |               |                  |         |                 |           |           |                                                                                                    |                     |
|         |           |              |               |                  |         |                 |           |           |                                                                                                    | 2                   |
| ?       |           | t≣           | <b>S</b>      | ×                |         |                 | 3/4       |           |                                                                                                    |                     |
| Cik     | kszám     |              | Megnev        | ezės             | Men     | nyiség N        | lee.      | R.kód Rak | t. hely K.e                                                                                                    | .ár Szl. eár.       |
| 08N     | 4F101HT   | SGM          | 2002 F1       | TERMÉK           |         | 1,00D           | В         | LEL -     |                                                                                                    | 3649,00             |
|         |           |              |               |                  |         |                 |           |           |                                                                                                    |                     |
| 1       |           |              |               |                  |         |                 |           |           |                                                                                                    | >                   |
| Ready   |           |              |               |                  |         |                 |           | Módosítás | 1 sor van kijelolv                                                                                              | /e 2009.05.07 15:32 |

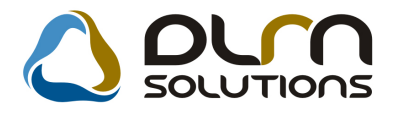

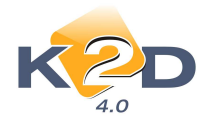

# 3. SZERVIZ

# 3.1. Munkalap

## • Munkalap meghiúsítása

Egy munkalap *"Meghiúsult"* státuszra állításakor felugrik egy szabadon szerkeszthető szöveges mező, ahová megjegyzést lehet beszúrni a meghiúsítás okáról.

| 🕈 Kijelölt munkal     | ap adatainak     | módosítása |           |                 |                      |                                         |                                 |                                                                                                    |            |            |
|-----------------------|------------------|------------|-----------|-----------------|----------------------|-----------------------------------------|---------------------------------|----------------------------------------------------------------------------------------------------|------------|------------|
| Gj. infó Műveletek és | alk. Árfrissítés | Nyomtatás  | Számla Re | ndszámfrissítés | Pontosit             | Állapotok                               | Riportok                        | CRM információk                                                                                                    | Módosítási | napló      |
| K2                    | D                | C          | ) 04      | n sou           | LUTIC                | Összeál<br>Megren<br>Javítás<br>Számláz | lítva<br>delve<br>alatt<br>ható | 2009/000081                                                                                                    |            |            |
| MI. típus 🧵           | ielső 🛛 🗙        | Részle     | g SZERV   | 'IZ RÉS 🗙       | Alappra              | Atagva                                  | -                               | 1 Állapo                                                                                                    | Feldolgoz  | tás alatt  |
| B. típus              | lasznált gj. ért | Szerv.c    | s. HONDA  | ¥. 👻            | Sürg <mark>ös</mark> | Meghius                                 | ault                            | <b>J</b>                                                                                                    |            |            |
| Gépjármů              | 5160 🔳           | Előjegyz   | és 🚺      | 855 🔳           | Tí                   | pus TRX68                               | 30FA                            | Szír                                                                                                    | KÉK        |            |
| Rendszám              |                  | Alvázszá   | m RGFB    |                 |                      |                                         |                                 |                                                                                                    | Üa.szi     | nt 1/1 💌   |
| Km. óra               |                  | Utolsó ja  | v.        | ]               | Gyártmá              | iny HONE                                | )A MKP                          | Üzemmód                                                                                                    | Benzin     |            |
| Hazai forg. h. 🖸      | 000.00.00.       |            |           |                 |                      |                                         |                                 | , and a second second sec | Gyártási   | év         |
| Költségviselő         | 1-               |            |           |                 | Kontakt              | sz. dmsd                                | ba                              |                                                                                                    | Ross       | z alk.v. 🗆 |
| Kontakt p.            | 1076 TESZTP      | ARTNER-107 | 6         | . 1             | Tel.                 |                                         | E-I                             | nail                                                                                                    |            | 2          |
| Pontos cim            | -                |            | 1         |                 |                      |                                         |                                 | Szerv.k.                                                                                                    | E Fo       | rg.eng. 🗖  |
|                       | Nette            | б В        | ruttó     | Megrend         | . 0000.00            | .00.                                    |                                 | Köt.szerv                                                                                                    | O Nor      | mál sz. 🧿  |
| Váll.ár               | ,00              | 91         | ,00       | J.k. (terv      | /) 2009.02           | .26.                                    |                                 | . v. (terv) 2009.<br>v. (térv.) 0000                                                                                                    |            | _          |
|                       |                  |            |           |                 |                      | -                                       |                                 |                                                                                                    |            |            |

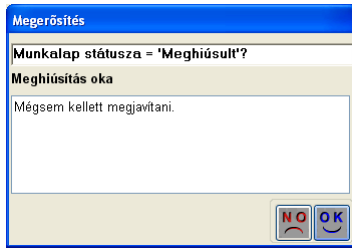

A megjegyzés megjelenik a munkalap *Megjegyzések* szövegdobozában is.

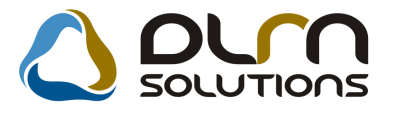

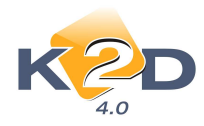

| 😤 Kijelölt munk                       | alap adatainak r    | nódosítása                  |                       |                        |                        |             |             |                  |
|---------------------------------------|---------------------|-----------------------------|-----------------------|------------------------|------------------------|-------------|-------------|------------------|
| Gj. infó Műveletek                    | és alk. Árfrissítés | Nyomtatás Számla            | Rendszámfrissi        | és Pontosit Á          | Allapotok Ripo         | rtok CRM ir | formációk M | lódosítási napló |
| K                                     | D                   |                             | ourn so               | DLUTIO                 | ns                     | ID 2009/0   | 00085       |                  |
| MI. típus                             | Normál 💌            | Részleg SZE<br>Szerv.cs. HO | RVIZ RÉE 💙<br>NDA 🛛 🔽 | Alapórad<br>Sürgőssé   | líj Normál<br>g Normál | *           | Állapot 🕅   | leghiúsult       |
| Gépjármů                              | 270                 | Előjegyzés                  | 1                     | Τίρι                   | IS CIVIC 1.5           | LSI         | SzínZ       | ÖLD              |
| Rendszám                              | 016582              | Alvázszám JHN               | 1EK3360WS0            | 16582 Motor            | rszám D15Z             | 61205510    |             | Üa.szint 🛛 📘     |
| Km. óra                               | 222                 | Utolsó jav.                 | 10                    | Gyártmán               | HONDA                  | Ü           | zemmód B    | enzin            |
| Hazai forg. h.                        | 1998.04.21. I       | orgalmi érv. 200            | 3.08.08.              | Környv. k. ér          | v. 2008.08.0           | 8.          | G           | yártási év 1998  |
| Költségviselő                         | 490 TESZTPA         | ARTNER-490                  |                       | Kontakt s              | z                      |             |             | Rossz alk.v.     |
| Kontakt p.                            | 490 TESZTPA         | ARTNER-490                  |                       | Tel. 06-1-26           | 52-13-40               | E-mail      |             |                  |
| Pontos cím                            | 1051 BUDAPE         | ST TE                       | SZT U. 490            |                        |                        |             | Szerv.k.    | Forg.eng.        |
|                                       | Nettó               | Bruttó                      | Megre                 | nd. 2009.05.0          | 7. 14:36:              | ŀ           | öt.szerv. 🤇 | Normál sz. 🤇     |
| Váll.ár                               | 3 000,00            | 3 600,00                    | J. k. (t              | erv) 2009.04.2         | 22.                    | J. v. (te   | rv) 2009.04 | .22.             |
|                                       |                     |                             | J. k. ( té            | n <b>y</b> ) 0000.00.0 | 0.                     | J. v. (tér  | y) 0000.00  | .00.             |
|                                       |                     |                             | MI. alap              | ján                    | 140811.00              | Bru         | ttó         | 168973,00        |
|                                       | i                   |                             |                       |                        |                        | Telephely   | en 🛄        |                  |
| Megjegyzés                            |                     |                             |                       | Value 200              |                        |             | 241-82      |                  |
| Összeállította                        | dmsdba 💌            | Összeáll. 2009.(            | 04.22. 16:20:0        | Ellenőrizte            | -                      | 💌 E         | s. szerelő  | 1                |
| Meghiúsítás oka<br>Mégsem kellett meg | avítani.            |                             | )<br>Sorszámozás      |                        |                        |             |             |                  |
|                                       |                     |                             | 3 🗷                   | s 🙀                    | ø 🖪                    |             |             | 2                |
| 11 11 1 11                            | 1000                |                             |                       |                        |                        |             |             |                  |

# • Munkalap számlák teljesítésének követése

A *Kijelölt munkalap adatainak módosítása* ablak *Számla/Számla telj. inf*ó menüpontjára kattintva megjeleníthetjük az adott munkalap számláinak listáját.

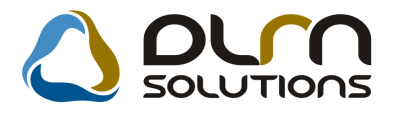

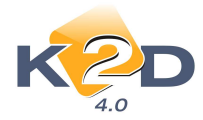

| 👯 Kijelölt munkalap adatainak módosítása         |                                                                                             |                                                              |
|--------------------------------------------------|---------------------------------------------------------------------------------------------|--------------------------------------------------------------|
| Gj. infó Műveletek és alk, Árfrissítés Nyomtatás | Számla Rendszámfrissítés                                                                    | Pontosít Állapotok Riportok CRM információk Módosítási napló |
| MI tinus Normál V Bészi                          | Előlegszámla<br>Végszámla<br>Előlegszámla stornó<br>Végszámla stornó<br>Előlegsz, nyomtatás |                                                              |
| Szerv.                                           | Végszámla nyomtatása<br>Számlahelvettesítő                                                  | iirgősség Normál 💌                                           |
| Gépjármú 3087 🔳 Előjegyz                         | Rezsiköltségek                                                                              | Tipus CIVIC 3D 1.6I SPORT Szín NIGHTHAWK BLAC                |
| Rendszám Alvázszá                                | Fizetési előírások                                                                          | Motorszám D16V15127705 Üa.szint 🛛 💌                          |
| Km. óra 1 200 Utolsó ja                          | Belső sz.fiz.előírás                                                                        | yártmány HONDA Üzemmód Benzin                                |
| Hazai forg. h. 2006.05.16. Forgalmi é            | Fiz.megoszlása (rip)                                                                        | vv. k. érv. 0000.00.00. Gyártási év 2005                     |
| Költségviselő 5062 TESZTPARTNER-50               | Varhaco fiz.megoszi.                                                                        | ontakt sz. DRM KFT. Rossz alk.v.                             |
| Kontakt p. 5062 TESZTPARTNER-50                  | Próbaszámia<br>Priszla (szla belyi)                                                         | . 0628589-036 E-mail                                         |
| Pontos cim 2112 VERESEGYHÁZ                      | Gar.próbaszámla                                                                             | Szerv.k. 🗌 Forg.eng. 🗌                                       |
| Nettó I                                          | Eddioi számlák                                                                              | 009.03.04. 13:06: Köt.szerv. 💿 Normál sz. 🛇                  |
| Váll.ár 10 000,00 12                             | Számla telj.infó                                                                            | D09.03.04. J. v. (terv) 2009.03.04.                          |
|                                                  | Alk.elábé előzetes                                                                          | 009.04.17. [18:12:] J. v. (tény.) 2009.05.08. [09:30:]       |
|                                                  | Belső jótállási elsz 🔹 🕨                                                                    | - 12/28,00 Brutto 102/4,00                                   |
|                                                  |                                                                                             | Telepnelyen                                                  |
| Megjegyzes                                       | base on or the red ru                                                                       |                                                              |
| Osszeallitotta dmsdba 💟 Osszeall.                | 2009.03.04. j12:56:ij El                                                                    | lenorizte - Market Els. szerelo 1                            |
| 1. ddd                                           | Image: Sorszámozás                                                                          |                                                              |
|                                                  |                                                                                             |                                                              |
| Számla teljesítési információk                   |                                                                                             |                                                              |

| ₹                          |                            | X                                     |
|----------------------------|----------------------------|---------------------------------------|
|                            |                            |                                       |
| Prefix ID Státusz          | Partner                    | Totál Számla dát(N                    |
| SERO 2009000077 Kinyomtatv | a TESZTPARTNER-5062        | 15 274,00 2009.05.08.                 |
| 5 - 10                     |                            |                                       |
| <u> &lt;</u> ]             |                            | >                                     |
| Partner neve               | Jóváírás/TeÖsszeg Létreho: | zás Állapot – Akcióforrás ( N ) – – – |
|                            |                            |                                       |
|                            |                            |                                       |
|                            |                            |                                       |
| <                          |                            |                                       |

Amint egy számlára teljesítés kerül, a számla "*Teljesítve*" státuszt kap, és az ablak alsó részén megjelenik a számla teljesítésének dátuma és módja.

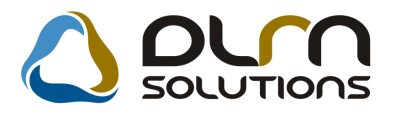

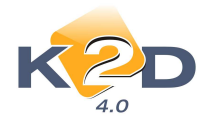

| *                          |             |            |                     |        | E                     | K  |
|----------------------------|-------------|------------|---------------------|--------|-----------------------|----|
|                            |             |            |                     |        |                       |    |
| Prefix ID Státusz          | Partner     |            |                     | Totál  | Számla dátu           | N  |
| SERO 2009000077 Teljesítve | TESZTPA     | RTNER-5062 | )                   |        | 15 274,00 2009.05.08. |    |
|                            |             |            |                     |        |                       |    |
| <                          |             |            |                     |        |                       | >  |
| Partner neve               | Jóváírás/Te | Összed     | Létrehozás <i>Í</i> | llanot | Akcióforrás ( N )     |    |
| TESZTPARTNER-5062          |             | 15 274,00  | 2009.05.08. F       | izetve | Pénztári számla kieg  | yе |
|                            |             |            |                     |        |                       |    |
|                            |             |            |                     |        |                       |    |
|                            |             |            |                     |        |                       |    |
|                            |             |            |                     |        |                       |    |

### • Külön logó szerviz számlára és munkalapra

A "*Szerviz/Törzskarbantartók/Egyéb törzskarbantartók/Szerviz csoportok"* modulban ha megnyitunk egy adott szerviz csoportot a gombbal, akkor megadhatjuk, hogy milyen logó szerepeljen a munkalapokon, illetve a számlákon.

| Szervizcsoport       | HONDA                      | ID 2            |
|----------------------|----------------------------|-----------------|
| Név - id. nyelv      |                            | Élő 🗾           |
| Név - angolul        |                            |                 |
| Telefon              | +36 1 260-6853             |                 |
| Alapértelmezett      |                            |                 |
| Alvázcsop. szúrés    | 🗆 🛛 🛛 Alvázcsop. szú       | irés O          |
|                      | Alvázprefix szú            | irés 💿          |
| Bankszámla           | 10918001-00000003-19550005 |                 |
| Rezsiköltség azon.   | RE APRÓALKATRI             | ÉSZEK           |
| Rezsiköltség %       | 0,000 %                    |                 |
| Citroen munkl./szla  | Prefix pldsz. 💿            | Pidsz. nélkül 🔿 |
| Dim. kód             |                            |                 |
| Tan. k. szem.        | TESZTPARTNER-8687          |                 |
| Szerv.szla logo neve | honda_logo_szurke.jpg      |                 |
| Mlap logo neve       | honda logo.jpg             |                 |

Ennek szétválasztására azért van szükség, mert munkalap megrendelő esetében, a logónak fehér, míg SERO számla esetében szürke háttér előtt kell lennie.

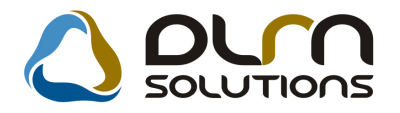

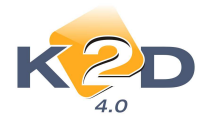

#### Munkalap:

| Honda 🛛                                                                     | Munkalap <i>(Megrendelés)</i><br>Munkalap típus: Normál                              | nkalap szám: 2009 / 000056<br>1.oldal |
|-----------------------------------------------------------------------------|--------------------------------------------------------------------------------------|---------------------------------------|
| Kezdés/Megszakítás 📗                                                        | Lezárva                                                                              |                                       |
| Szolgáltató:<br>K2D TE SZT KFT.<br>1037 Budapest<br>Zayu. 24<br>Tel:, FAX:- | Megrendelő: Atono: no: 597<br>TE SZT PART NER-597<br>1222 BUDA PES T<br>TESZT U. 597 | Tel:                                  |

Számla:

| MINCHIDA                                                                                                    | Számla<br>1.példány                                                                   |                   | 1 / 1. olda                                                                                          |
|----------------------------------------------------------------------------------------------------|---------------------------------------------------------------------------------------|-------------------|----------------------------------------------------------------------------------------------------|
| Szállító:<br>K2D TESZT KFT.<br>1037 Budapest<br>Zay u. 24<br>Adószám: 1111111-1-11<br>Bankszámia:10918001-00000003-19550005 | Vevo:<br>TESZTPARINER-2783<br>2335 TAKSONY<br>TESZT U. 2783<br>Magyarország           | Partnerkód: 2 783 | Számlaszám:<br>SERO-2009 / 000078<br>Számla kelte:<br>2009.05.08<br>Fizetési határido:<br>2009.05.08 |
| Bank: UNICREDIT BANK HUNGARY ZRI<br>Bank: UNICREDIT BANK HUNGARY ZRI<br>Fal: - Fax: -<br>eMail: info@k2d.hu                 | Levelezési cím:<br>TESZTPARTNER-2783<br>2335 TAKSONY<br>TESZT U. 2783<br>Magyarország |                   | Teljesítés dátuma:<br>2009.05.08<br>Fizetés módja:<br>Készpénz                                       |

### • Vállalási ár

Lehetőség van arra, hogy a munkalapon a várható alkatrész és munkadíj költséget összesítve is meg lehessen adni.

A funkció működése rendszerparaméter beállításától függ, ehhez kérje a DLM Solutions munkatársainak segítségét.

Alkatrész, munkadíj, közvetített szolgáltatás vállalási ár külön megjelenítése:

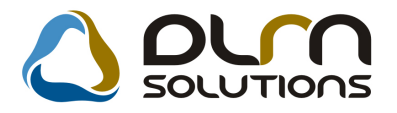

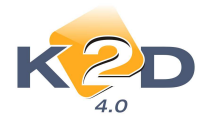

| <mark>ズ Kijelölt munka</mark><br>Gj. infó Műveletek és           | <mark>ap adatainak</mark> i<br>alk, Árfrissítés        | <mark>módosítása</mark><br>Nyomtatás Szá                | mla Rendszá                                                                                                 | mfrissítés Pont                                                       | osít Állapotok                                             | Riportok CF                               | RM információk I                                                                 | Todosítási napló                                 |
|------------------------------------------------------------------|--------------------------------------------------------|---------------------------------------------------------|----------------------------------------------------------------------------------------------------|-----------------------------------------------------------------------|------------------------------------------------------------|-------------------------------------------|----------------------------------------------------------------------------------|--------------------------------------------------|
| KZ                                                               | D                                                      | ۵                                                       | مىرە                                                                                                    | SOLUT                                                                 | rions                                                      | ID 200                                    | 19/000073                                                                        |                                                  |
| MI. típus 🖸                                                      | ASCO 💌                                                 | Részleg<br>Szerv.cs.                                    | SZER∨IZ RE<br>HONDA                                                                                         | E Ala                                                                 | póradíj Norm<br>gösség Norm                                | iál 💌<br>iál 💌                            | Állapot [                                                                        | Számlázva                                        |
| Gépjármú<br>Rendszám G<br>Km. óra                                | 863 🔳<br>EN-603<br> 444                                | Előjegyzés<br>Alvázszám<br>Utolsó jav.                  | 1)<br>IHMAAK543                                                                                             | 00S102454 Gyá                                                         | Típus CIVIC<br>Motorszám (<br>rtmány HONI                  | :<br>EW2121647:<br>DA]                    | 5<br>Üzemmód E                                                                   | SZÜRKE<br>Üa.szint 🛛 💌<br>Benzin                 |
| Hazai forg. h. 1<br>Költségviselő<br>Kontakt p.<br>Pontos cím 1  | 996.10.07.<br>173 TESZTP/<br>273 TESZTP/<br>100 BUDAPE | Forgalmi érv.<br>ARTNER-273<br>ARTNER-273<br>ST         | 2090.09.09.<br>TESZT U. 2                                                                                   | Környv.<br>Kom<br>Tel.<br>73                                          | k. érv. 2009.<br>takt sz                                   | 09.09.                                    | G<br>il<br>Szerv.k. [                                                            | iyártási év<br>Rossz alk.v. 🗌                    |
| V. ár (alk.)<br>V. ár ( munka )<br>V. ár (k.sz)<br>V. ár (össz.) | Nettó<br>,00<br>,00<br>,00<br>0,00                     | Brut<br>, (<br>, (<br>, (<br>, (<br>, (<br>, ()<br>, () | tó M<br>D J.<br>D J. K<br>D MI.                                                                             | legrend. 200<br>. k. (terv) 200<br>. ( tény ) 200<br>alapján <b>–</b> | 9.03.31. 08:1<br>9.03.31. 08:1<br>9.03.31. 08:1<br>161452, | 4:1<br>J. v.<br>5:1 J. v.<br>10<br>Telept | Köt.szerv. (<br>. (terv) 2009.0.<br>(tény) 2009.0.<br>Bruttó<br>Bruttó<br>nelyen | Normál sz.<br>3.31.<br>4.28. 10:40:<br>193742,00 |
| Megjegyzés<br>Összeállította                                     | msdba 💌                                                | Összeáll. 200                                           | 09.03.31. <b> </b> 0                                                                                        | 8:13:() Ellenő                                                        | rizte -                                                    | ~                                         | Els. szerelő                                                                     | 1                                                |
| 1. regerg                                                        |                                                        | 2                                                       | U<br>Sorszám<br>I<br>I<br>I<br>I<br>I<br>I<br>I<br>I<br>I<br>I<br>I<br>I<br>I<br>I<br>I<br>I<br>I<br>I<br>I | lozás                                                                 | ) () (                                                     |                                           |                                                                                  |                                                  |

Összevont megjelenítés:

| 🕈 Kijelölt munkalap adatainak módosítása                                                                                               |
|----------------------------------------------------------------------------------------------------|
| Gj. infó Műveletek és alk. Árfrissítés Nyomtatás Számla Rendszámfrissítés Pontosit Állapotok Riportok CRM információk Módosítási napló |
|                                                                                                    |
| MI. típus CASCO V Részleg SZERVIZ RÉS Alapóradíj Normál V Állapot Számlázva<br>Szerv.cs. (HONDA V Sürgösség Normál V                   |
| Gépjármú 863 Előjegyzés 1 Típus CIVIC Szín SZÜRKE                                                                                      |
| Rendszám GEN-603 Alvázszám UHMAAK5430S102454 Motorszám EW21216475 Ua.szint 0                                                           |
| Km. óra 444 Utolsó jav. Gyártmány HONDA Üzemmód Benzin                                                                                 |
| Hazai forg. h. 1996.10.07. Forgalmi érv. 2090.09.09. Környv. k. érv. 2009.09.09. Gyártási év                                           |
| Költségviselő 273 TESZTPARTNER-273 📱 Kontakt sz. 🛛 Rossz alk.v. 🗆                                                                      |
| Kontakt p. 273 TESZTPARTNER-273 Tel. E-mail                                                                                            |
| Pontos cím 1100 BUDAPEST TESZT U. 273 Szerv.k. 🗌 Forg.eng. 🗆                                                                           |
| Nettó Bruttó Megrend. 2009.03.31. [D8:14:] Köt.szerv. O Normál sz. O                                                                   |
| Váll.ár ,00 ,00 J. k. (terv) 2009.03.31. J. v. (terv) 2009.03.31.                                                                      |
| J. k. (tény) 2009.03.31. D8.15: J. v. (tény) 2009.04.28. 10:40:                                                                        |
| MI. alapján 161452.00 Bruttó 193742,00                                                                                                 |
| Telephelyen 🗌                                                                                                    |
| Megjegyzés 🛛 🖳                                                                                                    |
| Összeállította dmsdba 🕑 Összeáll. 2009.03.31. [08:13:] Ellenőrizte - 🕐 Els. szerelő 1 💉                                                |
| 1. regerg Sorszámozás                                                                                                    |
|                                                                                                    |
|                                                                                                    |

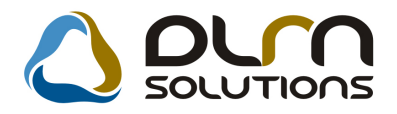

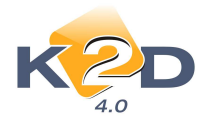

# 4. AUTÓKERESKEDELEM

# 4.1. Új gépjármű értékesítés

# • Raktár és telephely szűrés megjelenítés a képernyőn

Az "Új gépjármű értékesítés" ablakon lehet szűrni a gépjármű raktárára és telephelyére.

| <b>Új gépjármű</b><br>portok Megjeli | é <mark>rtékesítés (XDPCARNORDER</mark><br>enítés Excelexport Szűrések G | - 04.061 ) K2D_TE<br>Sépjármű adatok Meghi | SZT<br>úsult rend,-ek Ajánlat F | Foglalás Eladás | Eladási informáci               | ók Súgó         |
|--------------------------------------|--------------------------------------------------------------------------|--------------------------------------------|---------------------------------|-----------------|---------------------------------|-----------------|
| ĸ                                    | 20                                                                       | 💧 οι                                       | n solutio                       | ns              |                                 |                 |
|                                      | 4.0 GÉPJÁRI                                                              | MŰ                                         |                                 | 🗌 Bővi          | ített <mark>in</mark> formációk |                 |
| skedő M                              | eddig fogMedTípus                                                        | Kód Raktár                                 | Telephely                       | név             | Tárolás hely                    | y Tárolás h     |
| •                                    | 23:5 HONDA                                                               | VEV VEVŐN                                  | IEK 🗾 KÖZPONTI                  | ITELEPHELY      | BUDAPEST                        | ZAY U 24        |
| •                                    | 23:5 HONDA                                                               | NEW ÚJ GÉF                                 | JÁRMÍ <u>▼</u> KÖZPONTI         | TELEPHELY       | BUDAPEST                        | ZAY U 24        |
| •                                    | 23:5 HONDA                                                               | ✓VEV VEVŐN                                 | IEK 🔄 KÖZPONTI                  | TELEPHELY       | BUDAPEST                        | ZAY U 24        |
| -                                    | 23:5 HONDA                                                               | NEW ÚJ GÉP                                 | PJÁRMÍ <mark>▼</mark> KÖZPONTI  | TELEPHELY       | BUDAPEST                        | ZAY U 24        |
|                                      | 23:5 HONDA                                                               | VEV VEVŐN                                  | IEK 🔄 KÖZPONTI                  | TELEPHELY       | BUDAPEST                        | ZAY U 24        |
| •                                    | 23:5 HONDA                                                               | VEV VEVŐN                                  | IEK 🔄 KÖZPONTI                  | TELEPHELY       | BUDAPEST                        | ZAY U 24        |
|                                      | 23:5 HONDA                                                               | VEV VEVŐN                                  | IEK 💽 KÖZPONTI                  | TELEPHELY       | BUDAPEST                        | ZAY U 24        |
| 1                                    |                                                                          |                                            |                                 |                 |                                 | ×               |
| /evő Finans                          | szírozás Biztosítás Számlá                                               | zási előjegyzés Rei                        | ndelés extrái Felszer           | eltség          |                                 |                 |
| artner nev                           | e li                                                                     | r. szám Település                          | név F                           | ontos szla, cír | n                               |                 |
| ORRAI MIK                            | LÓS ÍI                                                                   | 037 BUDAPEST                               | - z                             | AY UTCA 24.     |                                 |                 |
|                                      |                                                                          |                                            |                                 |                 |                                 |                 |
|                                      |                                                                          |                                            |                                 |                 |                                 |                 |
| đ                                    |                                                                          |                                            |                                 |                 |                                 | 1 1             |
| 3L                                   |                                                                          |                                            |                                 |                 |                                 |                 |
| 28 88                                |                                                                          | 1                                          | 1/77                            |                 | - 1                             | <b>1</b>        |
|                                      |                                                                          |                                            |                                 |                 |                                 |                 |
| Nincs infó                           | - Co 🔗                                                                   |                                            | Készi                           | eten lévő gj-re |                                 |                 |
| Határidőn bel                        |                                                                          |                                            | C Flotta                        | ára             | <b></b>                         |                 |
| Kozeli hatarid                       | 0                                                                        |                                            | C Mode                          | lire            |                                 |                 |
| metericon Tuli                       |                                                                          |                                            |                                 |                 |                                 |                 |
| dv                                   |                                                                          |                                            | Móda                            | osítás 1 sor    | van kiielölve                   | 2009.05.11 11:5 |

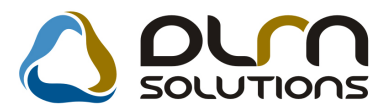

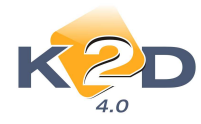

• Használt gépjármű beszámítás – gépjármű felvitel

| Új gépjármű ve <u>vői m</u> | egrendelése    | k karbantar   | lása         |               |                 |                        |
|-----------------------------|----------------|---------------|--------------|---------------|-----------------|------------------------|
| Állapotok Átadás Fin.é      | s bizt. adatok | Akciók Egyéb  | Riportok El  | őkalkuláció   |                 |                        |
|                             | Modell         | CITY1.4 LS OF | BYM          |               |                 |                        |
|                             | Színkód        | 392P          |              |               |                 |                        |
| 4                           | Alvázszám      | ILAGE45507    | W050349      |               |                 | L.                     |
| CAR                         | 4934           | PRCAR         | 1            | ID 📃          | 1356 Ügyle      | et st. Számlázható, ne |
| Rend. tipu                  | s Kps vége     | ladás 💌       | Állapo       | t Megrendelve | CA              | R st. Új gj. készleten |
| Gj.státusz rendko           | Telephelyn     | e beérk.      | Szla. stá    | t Nem készült | szám PRCA       | R st. Leszállítva      |
| ID                          | 12007/219      |               | Ért. dátum   | 0000.00.00.   | For             | gba I. helyezve 🗹      |
| Vevö GILL                   | ER TAMÁS       |               |              |               |                 |                        |
| 4400                        | NYÍRE          | GYHÁZA        | N            | ÁD UTCA 31-4  | 7/H FSZ/2       |                        |
| Üzembentartó GILL           | ER TAMÁS       |               |              | I             | Tel.: 36        |                        |
| Kont.szem. GILL             | ER TAMÁS       |               |              |               | Email           |                        |
|                             |                |               |              |               |                 |                        |
|                             | Nettó          | Brutt         | ó l          | Ebből reg.ad  | ó Árajár        | ılat1                  |
| Gj.listaár                  | 2 422          | 416,67 2      | 834 700,00   | 361 000,0     | <u> </u>        |                        |
|                             |                |               |              | Pénznen       | HUF             |                        |
| Ext.listaar                 |                |               | ,00          |               |                 |                        |
| Végösszeg                   | 2 422          | 416,67 2      | 834 700,00   | На            | sznált gj. besz | ám. 🗌                  |
| Száll.h.                    | id 2009.04.2   | 5. V          | izsg. dátum  | 0000.00.00.   | Vámp. d         | átum 0000.00.00.       |
| Rög                         | z.időpont 🛛    | 009.04.15.    | 13:25:00     | Üzl           | et ÚJ GÉPJÁRI   | NŰ ÉRTÉKESÍTÉS 🛩       |
| ĸ                           | ereskedő 🖸     | Imsdba        | - 14<br>- 14 | ¥             | Szerződésköt    | és d. 2009.04.15.      |
| Átadás                      | i jk.megj.     |               |              |               |                 |                        |
| <b>e</b> 🔊 🧟                |                | 4KC 0         |              |               | B 🛃 📻           |                        |
|                             |                |               |              |               |                 |                        |

Az "Új gépjármű vevői megrendelések karbantartása ablakon a gombra kattintva nem csak a nyilvántartásban lévő autók közül lehet választani, hanem új használt autót is fel lehet vinni a gombbal.

| Új gépjármű fel                             | vitele                            |                                                    |                                                  |                                          |
|---------------------------------------------|-----------------------------------|----------------------------------------------------|--------------------------------------------------|------------------------------------------|
| Egyebek                                     |                                   |                                                    |                                                  |                                          |
|                                             |                                   |                                                    |                                                  |                                          |
| Rendszám<br>Gyártmány<br>Szín               | HONDA                             | ID I                                               | Kárnit                                           | ID ^<br>Élő Élő ⊻                        |
| Alvázszám                                   | 1                                 |                                                    | Motorszám -                                      |                                          |
| Tulajdonos<br>Üzembent.<br>Ko               | ntakt személy                     |                                                    |                                                  |                                          |
|                                             | Tel.                              |                                                    |                                                  |                                          |
| Fajta                                       | SZGK 🔽                            | Üzemmód 1<br>Alvázcsoport                          | ×<br>×                                           |                                          |
| Gyártási év/h<br>Forgalmi érv<br>Kártyaszár | 6 0000/00<br>/• 0000.00.00.<br>n  | Hazai forg. h<br>Környv, k. érv<br>Kártya érv, dát | . 0000.00.00.<br>/ 0000.00.00.<br>t. 0000.00.00. | ○ Hazai forg. hely<br>○ Külf. forg. hely |
| Megjegyzé                                   | s                                 |                                                    |                                                  |                                          |
|                                             | Kategória -<br>Ccm<br>Bruttó súlv |                                                    | Garancia érv<br>Futott kn<br>Ut. iav             | r. 0000.00.00.<br>n<br>r. 2009.05.08     |
|                                             |                                   |                                                    |                                                  | NO OK                                    |
| Rendszám                                    |                                   |                                                    |                                                  |                                          |

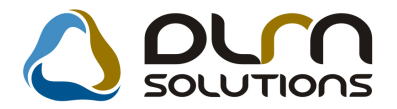

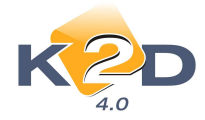

Az így rögzített autó természetesen nem kerül készletre, hanem **"Szerviz"** státuszba kerül. Az autó átvételekor a Használt gépjármű értékesítés modulban **"Előzménnyel"** kell készletre venni.

#### • INTR számlán regisztrációs adó kezelése

A K2D rendszerben a belső számlán értékesített (készletről levett) gépjármű számlák (és próbaszámlák) esetén is megjelenik a regisztrációs adó a számlán, amennyiben a regisztrációs adó mező ki lett töltve.

| M HONE                                                  | ) <b>A</b><br>(S2             | <b>Proform</b><br>cámlahelyettesítő II<br>1. pé                                          | <b>a szán</b><br>D: 1369 érte<br>Idány | t <b>la</b><br>kesítéshez)       |                                                                        | 1 / 1. oldal    |
|---------------------------------------------------------|-------------------------------|------------------------------------------------------------------------------------------|----------------------------------------|----------------------------------|------------------------------------------------------------------------|-----------------|
| Szállító:<br>K2D TE SZT KF<br>1037 Budape:<br>Zay u. 24 | τ.<br>ε                       | Vevő:<br>TE SZT-HASZNÁLT<br>1106 BUDAPE<br>TESZT UT 1.<br>Magyarország<br>Partnerkód: 25 | <b>GÉPJÁRM Ű</b><br>ST                 | ÉRTÉKE SÍTÉ S                    | Szém lesz:<br>Szém le k:<br>2<br>Fizetősi h<br>Toljes tős<br>Fizetős m | ém:             |
| Gépjármű adatok:                                        | Rendszám: -                   | Alvázszám: ÁTKÜLI                                                                        | DÉS                                    | Motorszám:                       | ÁTKÜLDÉS                                                               |                 |
| Statisztikai kód                                        | Termék, szolgáltatás          |                                                                                          |                                        |                                  |                                                                        |                 |
| Mermyiség Mee.                                          | Egység                        | gár Netta                                                                                | érték s                                | FA ÁF                            | A érték                                                                | Bruttó érték    |
| 8703221002<br><b>1,00</b> DB                            | JAZZ 1.41 L.S<br>1 880 000,00 | Fi 1 880 000,                                                                            | 00 Ft 20,0<br>Száml                    | )% 376 000<br>1 érték összesen : | ), 00 Ft                                                               | 2 256 000,00 Ft |
|                                                         |                               |                                                                                          | ÁFA ö                                  | sszesen:                         |                                                                        | 376 000,00 Ft   |
|                                                         |                               |                                                                                          | Regisz                                 | trációs adó:                     |                                                                        | 120 000,00 Ft   |
|                                                         |                               |                                                                                          | Fizet                                  | endő összesen:                   |                                                                        | 2 376 000,00 Ft |

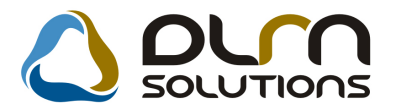

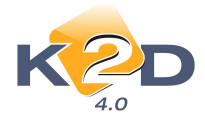

# • Átadásra felkészítés

Átadásra felkészítés szerviz előjegyzés létrehozásakor szervizrészleget és –csoportot lehet választani.

| 😤 Munkalap előjegyzés                                                              | ×           |
|------------------------------------------------------------------------------------|-------------|
|                                                                                    |             |
| CAR 5219 PRCAR 1 Alvázszám 5464545 I<br>Típus ACCORD 4D 2.0 SPORT Motorszám 456546 | D 864       |
| Szin Arctic Blue Pearl Állapot Bejelentve                                          |             |
| Reg. típusa Új gj. v. rendelés MI. típus Új gj. üz                                 | embe helyez |
| Részleg SZERVIZ RÉSZLEG Szervizcs. HONDA                                           | ~           |
| Költségv. TESZTPARTNER-1053                                                        |             |
| Kont sz dmsdha                                                                     |             |
|                                                                                    |             |
| J. k. (terv) 2009.05.08. Km. óra J. v. (terv) 2009.05.09.                          | 2           |
| Beépítendő extrák Szervizcsomagok Megjegyzés                                       |             |
| Tartozék Csomag Gyári alkatr.(N) Eg                                                |             |
|                                                                                    |             |
|                                                                                    |             |
|                                                                                    | NOOK        |
|                                                                                    |             |

Ezzel a kiválasztással elérhető, hogy az átküldött szerviz előjegyzésből a munkalap azonnal a megfelelő részlegre és szervizcsoportra generálódik.

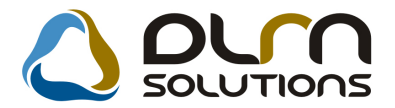

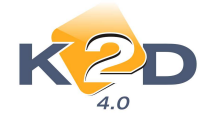

# 4.2. Használt gépjármű értékesítés

### • Bevételezés meghiúsítható sztornó számla (GENI) rögzítése után

Használt gépjármű berögzítése után a használt gépjármű bevételezést csak akkor lehetett meghiúsítani (amennyiben már volt bejövő számlája vagy vételi jegye), hogyha a használt gépjárműhöz tartozó bejövő számla (GENI) hibás rögzítés állapotba került.

Ezentúl, amennyiben számlás vásárlásról van szó, és a számla befogadása után a szállító sztornó számlát küld, akkor a sztornó számla berögzítése után meghiúsítható a használt gépjármű bevételezés, a nélkül, hogy az eredeti GENI számlát "**Hibás rögzítésre"** kellene tenni.

# 5. JELENTÉSEK

# 5.1. Számlajelentések

## Korosító riportok

## • Új riport: Új gépjármű korosító riport

A *"Jelentések/Pénzügyi tevékenység/Számlajelentések"* modul "Korosító riportok/Új gj. készlet kor." menüpontja alól futtatható "Gépjármű korosító" riport a megadott gyártmányhoz tartozó készleten lévő gépjárműveket mutatja készleten töltött idő szerint.

| Modell new         Alveiza           Modell new         Alveiza           Beensoniais nélkülä         Honda Acc Tousers 2.31 cTb1         Ar403           HONDA ACC TOUSERS 2.31 cTb1         Ar403         Beensoniais nélkülä           HONDA JACZ 1.4 L5         LUCGE         LUCGE           NAKC VEVŐNEK RENDELT         HONDA JAZZ 1.4 1.5 COLGARYM         LUCGE           BONDA CRV 07YM 2.0 ELEGANCE AT454         BONDA CRV 2333         2333                                                                                                    | uld m<br>WC ,K7LU<br>E375073210697<br>BEMUB | Bejövő számla<br>száma<br>GENI-2008/00422<br>Bes<br>GENI-2007/03685<br>EMUTAT ÓTERMI | K2D TESZT I<br>Teljesitése<br>2008.09.01.<br>2007.12.14.<br>I CÉPJÁRM Ú    | 0 - 30<br>nap<br>0 db<br>0 - 30<br>nap        | 30 - 60<br>nap<br><b>0 db</b><br>30 - 60<br>nap | 60 - 90<br>nap<br>0 db<br>60 - 90<br>nap        | 90 - 120<br>nap<br>0 db<br>90 - 120 | 120 - 180<br>nap<br><b>0 db</b><br>120 - 180 | 180 - 360<br>nap<br>249<br>1 db<br>180 - 360 | 360<br>napon túl<br>0 db        |  |
|----------------------------------------------------------------------------------------------------|---------------------------------------------|--------------------------------------------------------------------------------------|----------------------------------------------------------------------------|-----------------------------------------------|-------------------------------------------------|-------------------------------------------------|-------------------------------------|----------------------------------------------|----------------------------------------------|---------------------------------|--|
| Modell neve Alvaza Beesenths nöküli HONDA ACC TOURER 2.21CTDI AT403 BEEMU BEMUTATÖTERMI GÉPJÄRMÜ HONDA JAZZ 1.4 LS LUCCE HONDA AZZ 1.4 S LOUCE HONDA CR-V 07YM 2.0 ELEGANCE AT454 HONDA LAZZ 1.3 S COOL 08 YM LUCCE CONDA CR-V FPEDD 2333                                                                                                    | uám<br>WC ,K7LU<br>E375073210697<br>BEMUB   | Bejövő számla<br>száma<br>GENI-2008/00422<br>Bes<br>GENI-2007/03685<br>EMUTAT ÓTERMI | Teljesítése<br>2008.09.01.<br>osorkis nélkük<br>2007.12.14.<br>I GÉPJÁRM Ű | 0 - 30<br>nap<br>0 db<br>0 - 30<br>nap        | 30 - 60<br>nap<br>0 db<br>30 - 60<br>nap        | 60 - 90<br>nap<br>0 db<br>60 - 90<br>nap        | 90 - 120<br>nap<br>0 db<br>90 - 120 | 120 - 180<br>nap<br><b>0 db</b><br>120 - 180 | 180 - 360<br>nap<br>249<br>1 db<br>180 - 360 | 360<br>napon túl<br>0 dh        |  |
| Beeso this adhill<br>HONDA ACC TOURER 2.21 CTD1 AT4Q3<br>BEENU BEMUTATÖTERMI GÉPJÄRNÜ<br>HONDA JAZZ 1.4 LS LUCGE<br>LUCGE<br>HONDA CR-V 07YM 2.0 ELEGANCE AT44<br>HONDA CR-V 07YM 2.0 ELEGANCE AT454<br>HONDA CR-V 1478ED LUCGE<br>2333                                                                                                    | WC,K7LU<br>E375073210697<br>BEMUB           | GENI-2008/00422<br>Bes<br>GENI-2007/03685<br>EMUTAT ÓTERMI                           | 2008.09.01.<br>osoriás nélkük<br>2007.12.14.<br>I GÉPJÁRM Ű                | 0 - 30<br>nap<br><b>0 db</b><br>0 - 30<br>nap | 30 - 60<br>nap<br><b>0 db</b><br>30 - 60<br>nap | 60 - 90<br>nap<br><b>0 db</b><br>60 - 90<br>nap | 90 - 120<br>nap<br>0 db<br>90 - 120 | 120 - 180<br>nap<br><b>0 db</b><br>120 - 180 | 180 - 360<br>nap<br>249<br>1 db<br>180 - 360 | 360<br>napon túl<br>0 db<br>260 |  |
| HONDA ACC TOURER 2 21 CTD1 AT403<br>BENU DEMUTAT ÓTERNI GÉPJÁR MŰ<br>HONDA JAZZ 14 LS LUCGE<br>VAK C VEV ŐNEK RENDELT<br>HONDA CR.º 071M 2.0 ELEGANCE AT454<br>HONDA ALZZ 123 SCOLUS LUCGON<br>LUCGEN LUCGEN LUCGEN<br>HONDA CHC. RTARID 2233                                                                                                    | WC,K7LU<br>E375073210697<br>BEMUB           | GENI-2008/00422<br>Bes<br>GENI-2007/03685<br>EMUTAT ÓTERMI                           | 2008.09.01.<br>osorlás nélküli<br>2007.12.14.<br>i GÉPJÁRM Ű               | nap<br>0 db<br>0 - 30<br>nap                  | nap<br><b>0 db</b><br>30 - 60<br>nap            | nap<br><b>0 db</b><br>60 - 90<br>nap            | nap<br><b>0 db</b><br>90 - 120      | nap<br><b>0 db</b><br>120 - 180              | nap<br>249<br><b>1 db</b><br>180 - 360       | napon túl<br>0 db               |  |
| HONDA ACC TOURER 2 21 CTDI AT403<br>BERU BEMUTATÒTERMI GÉPJÁRMŰ<br>HONDA JAZZ 1.4 L5 LUCGE<br>NAKC VEV ÔNEK RENDELT<br>HONDA AC LEV OYM 2.0 ELEGANCE AT54<br>HONDA AC LIVE MYBELD<br>HONDA ACTIVE LEY SELD<br>2333<br>HONDA CIVE MYBELD<br>2440<br>24400<br>2440<br>2440 | WC,K7LU<br>E375073210697<br>BEMUB           | GENI-2008/00422<br>Bes<br>GENI-2007/03685<br>EMUTAT ÓTERMI                           | 2008.09.01.<br>osorlás nélküli<br>2007.12.14.<br>I GÉPJÁRM Ű               | 0 db<br>0 - 30<br>nap                         | 0 db<br>30 - 60<br>nap                          | 0 db<br>60 - 90<br>nap                          | 0 db<br>90 - 120                    | <b>0 дь</b><br>120 - 180                     | 249<br>1 db<br>180 - 360                     | 0 db                            |  |
| SEMU BEMUTATÓTERMI GÉPJÁRMŰ<br>HONDA JAZZ 14.15 LUCGE<br>VAKC VEVŐNEK RENDELT<br>HONDA CR.7 OYYM 20 GLEGANCE AT454<br>HONDA JAZZ 133 COOLOGYM LUCGE<br>DONA CIVE VFBRID 2333                                                                                                    | E375073210697<br>BEMUB                      | Bes<br>GENI-2007/03685<br>EMUTAT ÓTERMI                                              | osorlás nélküli<br>2007.12.14.<br>I GÉPJÁRM Ű                              | 0 ав<br>0 - 30<br>пар                         | 0 db<br>30 - 60<br>nap                          | 0 db<br>60 - 90<br>nap                          | о аь<br>90 - 120                    | о аь<br>120 - 180                            | 1 db<br>180 - 360                            | 0 db<br>2 co                    |  |
| HONDA JAZZ 1.4 LS LUCGE<br>VAKC VEV ÖNEK RENDELT<br>HONDA CR.V OYM 2.0 EEGAHCE AT44<br>HONDA ACTIVE OTH 2.0 EEGAHCE AT44<br>HONDA ACTIVE OTH 2.0 LUCGE<br>HONDA CIVE VEYEED<br>2000                                                                                                    | E375073210697<br>BEMUB                      | GENI-2007/03685<br>EMUTATÓTERMI                                                      | 2007.12.14.<br>I GÉPJÁRM Ű                                                 | 0-30<br>nap                                   | 30 - 60<br>nap                                  | 60 - 90<br>nap                                  | 90 - 120                            | 120 - 180                                    | 180 - 360                                    | 2.40                            |  |
| HONDA JAZZ 1.4 LS LUCGE<br>NAK C VEV ÔNEK RENDELT<br>HONDA CR-V 07YM 2.0 ELEGANCE AT454<br>HONDA A CIVIC HYBRID 2333<br>HONDA CIVIC HYBRID SUBE                                                                                                    | E375073210697<br>BEMUB                      | GENI-2007/03685<br>EMUTAT ÓTERMI                                                     | 2007.12.14.<br>I GÉPJÁRM Ű                                                 | nap<br>0 A                                    | nap                                             | nap                                             |                                     |                                              |                                              | 3.00                            |  |
| HONDA JAZZ 1.4 LS LUCGE<br>VAK C VEV ÕNEK RENDELT<br>HONDA CR-V 07VM 2.0 ELEGANCE AT454<br>HONDA JAZZ 1.21S COOL 08VM LUCGE<br>HONDA CIVIC HYBRID 2333<br>HONDA CIVIC DI DI TATES DI IN SUBER                                                                                                    | E375073210697<br>BEMUB                      | GENI-2007/03685<br>EMUTATÓTERM)                                                      | 2007.12.14.<br>I GÉPJÁRM Ű                                                 | 0.0.                                          |                                                 |                                                 | nap                                 | nap                                          | nap                                          | napon túl                       |  |
| NAKC VEV ÖNEK RENDELT<br>HONDA CR-V 07YM 2.0 ELEGANCE AT454<br>HONDA JAZZ 1.21 S COOL 08YM LUCGE<br>HONDA CIVIC HVBRD 2233                                                                                                    | BEMUB                                       | EMUTATOTERM                                                                          | GEPJARMU                                                                   | 11.45                                         |                                                 |                                                 |                                     |                                              |                                              | 511                             |  |
| NAK C VEV ONEK RENDELT<br>HONDA CR-V 07YM 2.0 ELEGANCE AT454<br>HONDA JAZZ 1.21S COOL 08YM LUCGE<br>HONDA CIVIC HYBRID 2333                                                                                                    |                                             |                                                                                      |                                                                            |                                               | 0 db                                            | 0 db                                            | 0 db                                | 0 ab                                         | 0 db                                         | 1 db                            |  |
| HONDA CR-V 07YM 2.0 ELEGANCE AT454<br>HONDA JAZZ 1.21S COOL 08YM LUCGE<br>HONDA CIVIC HYBRID 2333                                                                                                    |                                             |                                                                                      |                                                                            | 0 - 30                                        | 30 - 60                                         | 60 - 90                                         | 90 - 120                            | 120 - 180                                    | 180 - 360                                    | 3 60                            |  |
| HONDA CR-V 077M 2.0 ELEGANCE AT454<br>HONDA JAZZ 1.21S COOL 08 YM LUCGE<br>HONDA CIVIC HYBRID 2333                                                                                                    |                                             |                                                                                      |                                                                            | nap                                           | nap                                             | nap                                             | nap                                 | nap                                          | nap                                          | napon túl                       |  |
| HONDA JAZZ 1.215 COOL 08 YM LUCGE<br>HONDA CIVIC HYBRID 2333                                                                                                    |                                             | GENI-2008/02426                                                                      | 2009.01.22.                                                                |                                               |                                                 |                                                 | 106                                 |                                              |                                              |                                 |  |
| HONDA CIVIC PUBRID 2333                                                                                                    | 6273073209258                               | GENI-2008/00298                                                                      | 2008.07.07                                                                 |                                               |                                                 |                                                 |                                     |                                              | 305                                          |                                 |  |
| UONDA CIVIC 2D 1 9 TYDE C DI HC CUUEN                                                                                                    |                                             | GENI-2008/00414                                                                      | 2008.08.12.                                                                |                                               |                                                 |                                                 |                                     |                                              | 269                                          |                                 |  |
| HONDA CIVIC 3D 1.8 II FE-5 FE05 SHIIFA                                                                                                    | 136070003265                                | GENI-2007/00477                                                                      | 2007.03.02.                                                                |                                               |                                                 |                                                 |                                     |                                              |                                              | 798                             |  |
| HONDA CR-V 07YM 2.0 S & L SHSRE                                                                                                    | 575070018096                                | GENI-2007/01286                                                                      | 2007.05.18.                                                                |                                               |                                                 |                                                 |                                     |                                              |                                              | 721                             |  |
| HONDA CR-V 07YM 2.0 Elegance AT SHSRE                                                                                                    | \$\$85070018635                             | GENI-2007/01264                                                                      | 2007.05.10.                                                                |                                               |                                                 |                                                 |                                     |                                              |                                              | 729                             |  |
| HONDA CIVIC 3D 1.8 TYPE-S PLUS SHHFN                                                                                                    | 136070008720                                | GENI-2007/02349                                                                      | 2007.08.31.                                                                |                                               |                                                 |                                                 |                                     |                                              |                                              | 616                             |  |
| HONDA FR-V 1.81 COMFORT Life Style JHMBE                                                                                                    | E17507S206063                               | GENI-2007/02517                                                                      | 2007.09.18.                                                                |                                               |                                                 |                                                 |                                     |                                              |                                              | 598                             |  |
| HONDA CITV1.4 LS NLAGE                                                                                                    | E45507W050349                               | GENI-2007/03147                                                                      | 2007.11.12.                                                                |                                               |                                                 |                                                 |                                     |                                              |                                              | 543                             |  |
| HONDA CITY14LS NLAGE                                                                                                    | E45507W050533                               | GENI-2007/03150                                                                      | 2007.11.12.                                                                |                                               |                                                 |                                                 |                                     |                                              |                                              | 543                             |  |
| HONDA CITY14LS NLAGE                                                                                                    | E45507W050755                               | GENI-2007/03141                                                                      | 2007.11.13.                                                                |                                               |                                                 |                                                 |                                     |                                              |                                              | 542                             |  |
| HONDA CITVIALS NLAGE                                                                                                    | E45507W050756                               | GENI-2007/03140                                                                      | 2007.11.13.                                                                |                                               |                                                 |                                                 |                                     |                                              |                                              | 542                             |  |
| HONDA CITY14LS NLAGE                                                                                                    | E45507W050537                               | GENI-2007/03139                                                                      | 2007.11.13.                                                                |                                               |                                                 |                                                 |                                     |                                              |                                              | 542                             |  |
| HONDA CIVIC 5D 18 SPORT SHIFF                                                                                                    | \$276070055285                              | GENI-2007/03232                                                                      | 2007.11.15.                                                                |                                               |                                                 |                                                 |                                     |                                              |                                              | 540                             |  |
| HONDA CIVIC 5D 18 SPORT SHIFT                                                                                                    | \$276070043567                              | GENI-2007/03234                                                                      | 2007.11.21.                                                                |                                               |                                                 |                                                 |                                     |                                              |                                              | 534                             |  |
| HONDA CIVIC 5D 1.8 SPORT SHHFE                                                                                                    | \$276070053206                              | GENI-2007/03360                                                                      | 2007.11.26.                                                                |                                               |                                                 |                                                 |                                     |                                              |                                              | 529                             |  |
| HONDA CIVIC 4D 1.8 ES AT USYM NLAFE                                                                                                    | D.16.108.M040.056                           | GENI-2007/03380                                                                      | 2007.12.07.                                                                |                                               |                                                 |                                                 |                                     |                                              |                                              | 518                             |  |
| HONDA CIVIC HYBRID HID USYM JHMFD                                                                                                    | 0362085200152                               | GENI-2007/03686                                                                      | 2007.12.14.                                                                |                                               |                                                 |                                                 |                                     |                                              |                                              | 511                             |  |
| HONDA CIVIC 5D 2 21-CTD1 SPORT SHHFK                                                                                                    | C376070032530                               | GENI-2007/03681                                                                      | 2007.12.14.                                                                |                                               |                                                 |                                                 |                                     |                                              |                                              | 511                             |  |
| HUNDA JAZZ 1.215 COUL JHMGL                                                                                                    | 0573075206602                               | GENI-2007/03683                                                                      | 2007.12.14.                                                                |                                               |                                                 |                                                 |                                     |                                              |                                              | 511                             |  |
| HONDA CR-V 07YM 2.2 EXE SHSRE                                                                                                    | 0678080002266                               | GENI-2007/03676                                                                      | 2007.12.18.                                                                |                                               |                                                 |                                                 |                                     |                                              |                                              | 507                             |  |
|                                                                                                    |                                             | indee ve vone                                                                        | K KENDEDI                                                                  | 0 60                                          | 0.00                                            | 0 00                                            | 1 000                               | 0 40                                         | 1 00                                         | 10 00                           |  |

A riport tartalmazza besorolási típusonként:

• Modell neve

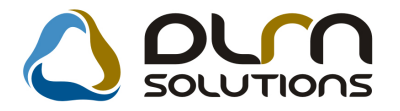

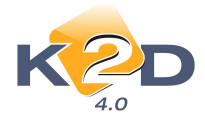

- Alvázszám
- Bejövő számla száma
- Teljesítése

A korosítás bontás szerinti oszlopokban az adott gépjármű pontos készleten töltött napjainak száma látszik.

A korosítás paraméterei az "Autó- és motorkereskedelem/Törzskarbantartók/Gyártmány

*karbantartó"* modulban adhatók meg. Itt a gombra kattintva gyártmányonként adhatók meg, hogy a riporton a különböző besorolásokhoz milyen időintervallumok tartozzanak.

| Gépjármű gyártmány adatok módosíl | tása                                       |
|-----------------------------------|--------------------------------------------|
| K2D                               |                                            |
| Gyártmány neve HONDA              | ID 3                                       |
| Szállító TESZTPARTN               | ER-3 Élő 🗹                                 |
| 2040                              | BUDAÖRS Gyártási év köt. 🗌                 |
| TESZT ÚT 603                      | HONDA                                      |
| Garancia (hónap) 60               | Új gj. értben 🗹                            |
| PFP használatos 🗌                 | 2.külső ID átemelése 🗌                     |
| 1.külső ID átemelése 🗹            | Vissz. figy.ml.(nap) 10 🗢                  |
| Vissz. ell. ml.(nap) 30 👘         | Max.garanciális ár <u>1 000 000,00</u>     |
| Max. árrés 100,000                | Készl. fők. szám                           |
| Dim. kód -                        | Készl.f.sz.(kül.á.)                        |
| Árbev. fők. szám                  | Szerv/Új gj szl logo honda_logo.jpg 🛛 🖳 -  |
| Árb.fők.sz.(kül.áfa)              | Száll. ID1 kötelező 🗌                      |
| Ráf. fők. szám                    | Száll. ID1 maszk                           |
| Ráf.fők.sz.(kül.áfa)              | Száll. ID1 foly.                           |
| Számlán szer.besz.ár 💿            | Száll. ID2 kötelező 📃                      |
| Számított besz.ár 🔾               | Száll. ID2 maszk                           |
| Kontakt sz. új gj. 🗹              | Kontakt sz. munkal. 🗹 Szem. adat. új gj. 🗹 |
|                                   |                                            |
|                                   |                                            |

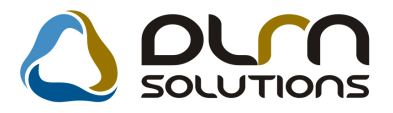

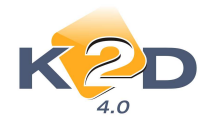

| 🛷 Besorolásonkénti határidők a l | corosító ri | portra   |          |          |          |                   |
|----------------------------------|-------------|----------|----------|----------|----------|-------------------|
|                                  |             |          |          |          |          |                   |
| Besorolás                        | Határidő    | Határidő | Határidő | Határidő | Határidő | Határidő          |
| VEVŐNEK RENDELT                  | β0 🤹        | 60 🤤     | 90 🤤     | 120 🤤    | 180 🤹    | 360 😂             |
| TESZT GÉPJÁRMŰ 🛛 💌               | 30 😂        | 60 😂     | 90 😂     | 120 😂    | 180 😂    | 360 😂             |
| BEMUTATÓTERMI GÉPJÁRM(           | 30 😂        | 60 😂     | 90 😂     | 120 😂    | 180 🤹    | 360 😂             |
|                                  |             |          |          |          |          |                   |
|                                  |             |          |          |          |          |                   |
|                                  |             |          |          |          |          | <mark>о</mark> ок |

# • Új riport: Használt gépjármű korosító riport

A *"Jelentések/Pénzügyi tevékenység/Számlajelentések"* modul "Korosító riportok/Használt gj. készlet kor." menüpontja alól futtatható "Használt gépjármű korosító" riport adott fordulónapra tartalmazza a használt gépjárműveket korosító bontásban a készleten töltött idő alapján.

A riport lehívásakor megadható az adott fordulónap és a korosítás periódusai.

|                              |                      | Has                    | sznált gépjá     | rmű ko    | rosító  |           |          |           |           |           | 2009.05.14. |
|------------------------------|----------------------|------------------------|------------------|-----------|---------|-----------|----------|-----------|-----------|-----------|-------------|
|                              |                      |                        | Fordulónap:      | 2009.05.1 | 14      |           |          |           |           |           | 1 . oldal   |
|                              |                      |                        | K2D TESZT k      | (FT.      |         |           |          |           |           |           |             |
| Modell neve                  | Alvázszám            | Bejövő számla<br>száma | Teljesítése      |           |         |           |          |           |           |           |             |
|                              |                      |                        |                  | 1 - 30    | 30 - 60 | 60 - 90   | 90 - 180 | 180 - 360 | 180 - 360 | 360       |             |
| HONDA GGGG                   | HRTRH                | GENI-2008/02439        | 2009.02.27.      | nap       | nap     | пар<br>76 | nap      | nap       | nap       | napon túl |             |
|                              |                      | Készleten tölt         | ött idő: 60 - 90 | 0 db      | 0 db    | 1 db      | 0 db     | 0 db      | 0 db      | 0 db      |             |
| HONDA CIVIC 5D 1.4i L8       | SHHEU77404U211240    | GENI-2008/01003        | 2008.12.09.      |           |         |           | 156      |           |           |           |             |
| ZUK C100                     | ZUK12232112111       | GENI-2008/02425        | 2009.01.20.      |           |         |           | 114      |           |           |           |             |
| VOLVO V70                    | YV1BW344534434535    | GENI-2008/02427        | 2009.01.22.      |           |         |           | 112      |           |           |           |             |
|                              |                      | Készleten töltö        | tt idő: 90 - 180 | 0 db      | 0 db    | 0 db      | 3 db     | 0 db      | 0 db      | 0 db      |             |
| SUZUKI SX4                   | 123456789            | GENI-2008/00309        | 2008.07.16.      |           |         |           |          | 302       |           |           |             |
| HONDA JAZZ 1.41 LS           | DFVDFV               | GENI-2008/01013        | 2008.08.13.      |           |         |           |          | 274       |           |           |             |
|                              |                      | K észleten töltött     | idő: 180 - 360   | 0 db      | 0 db    | 0 db      | 0 db     | 2 db      | 0 db      | 0 db      |             |
| HONDA CRV                    | \$H\$RD\$7602U030931 | GENI-2007/03273        | 2007.11.23.      |           |         |           |          |           |           | 538       |             |
| HONDA HR-V 5D 1.6i LS CVTA/T | JHMGH485048207267    | GENI-2007/02238        | 2007.08.15.      |           |         |           |          |           |           | 638       |             |
| FORD FIESTA                  | WF0BXXGAFBM8 70708   | GENI-2006/02569        | 2006.08.23.      |           |         |           |          |           |           | 995       |             |
| HONDA JAZZ 1.41 LS           | 456456               | GENI-2008/00009        | 2008.02.13.      |           |         |           |          |           |           | 456       |             |
| HONDA JAZZ 1.41LS            | DFSVFDV              | GENI-2008/00243        | 2008.03.21.      |           |         |           |          |           |           | 419       |             |
| HONDA JAZZ 1.41L8            | 1987028 A.K.         | GENI-2008/00263        | 2008.04.17.      |           |         |           |          |           |           | 392       |             |
| HONDA JAZZ 1.41L8            | DCDSC                | GENI-2008/00264        | 2008.04.24.      |           |         |           |          |           |           | 385       |             |
| HONDA JAZZ 1.41L8            | FDHFHTFH             | GENI-2008/00265        | 2008.04.28.      |           |         |           |          |           |           | 381       |             |
|                              |                      | K észleten tö          | ltött idő: 360 - | 0 db      | 0 db    | 0 db      | 0 db     | 0 db      | 0 db      | 8 db      |             |

2000 05 14

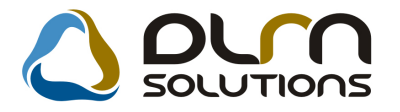

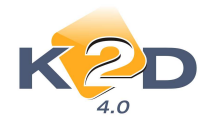

A riport tartalmazza:

- Modell neve
- Alvázszám
- Bejövő számla száma
- Teljesítése

A korosítás bontás szerinti oszlopokban az adott gépjármű pontos készleten töltött napjainak száma látszik.

## • Új riport: Gyári alkatrész korosítás Egyéb alkatrész korosítás

A két új riporton az egyes raktárak készleteinek értéke látható készletre kerülés dátuma szerint korosítva.

A riport lehívható: *"Jelentések/Pénzügyi tevékenység/Számlajelentések"* modul "Korosító riportok/Gyári alk. korosító ill. Egyéb alk.korosító"

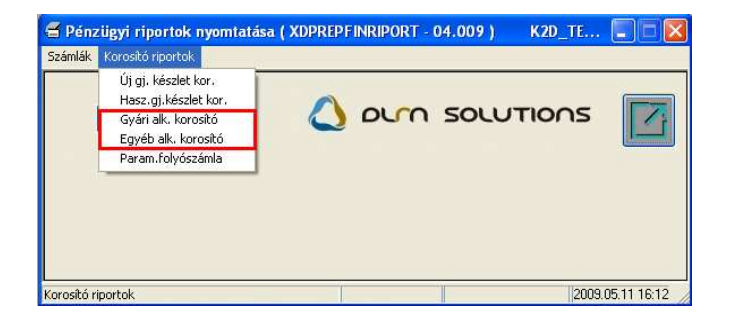

A riportok futtatásakor felugró paraméter ablakban meg kell adni a fordulónapot, és ki kell választani a raktárakat, amelyeket szerepeltetni szeretnénk a riporton. A korosítás periódusai is szabadon paraméterezhetők.

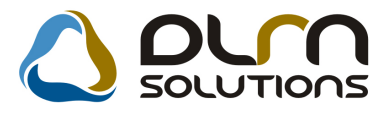

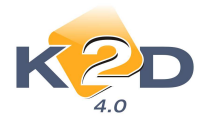

| Paraméterek bekérése                                                                                                    |                                                                                                    |
|----------------------------------------------------------------------------------------------------|----------------------------------------------------------------------------------------------------|
|                                                                                                    | •/-                                                                                                    |
| Dátum 2009.05.12 💌                                                                                                    | 🛧 Kód Logikai raktárak(N)                                                                                                    |
| 1. periòdus         1         30           2. periòdus         31         60           3. periòdus         61         90           4. periòdus         91         180           5. periòdus         181         360 | ALK ALKATRÉSZ RAKTÁR<br>GAR GARANCIA RAKTÁR<br>LEL LELTÁR RAKTÁR<br>HIA HASZNÁLT CIKK<br>NEW ÚJ GÉPJÁRMÚ<br>FA FÉNYEZÉSI ANYAGOK |
|                                                                                                    | NOOK                                                                                                    |

2009.05.11.

|            |                       | Gyári alk         | atrész koros      | itás       |           |            |               |               |  |  |  |
|------------|-----------------------|-------------------|-------------------|------------|-----------|------------|---------------|---------------|--|--|--|
|            |                       | Raktár szurés: GA | IR, HIA, NEW, FA, | ALK,LEL    |           |            |               | 1 -14-1       |  |  |  |
|            |                       |                   |                   |            |           |            |               |               |  |  |  |
|            | 640 10301 KF I.       |                   |                   |            |           |            |               |               |  |  |  |
|            |                       | Készlet (F t)     | 1-30 nap          | 31-60 nap  | 61-90 nap | 91-180 nap | 181-360 nap   | 360 napon túl |  |  |  |
| KÖZPONT    | I TELEPHELY           |                   |                   |            |           |            |               |               |  |  |  |
| ALK        | ALK ATRÉSZ RAKTÁR     | 38 225 382,40     | 0,00              | 52 467,00  | 57 120,20 | 712 230,10 | 30 428 998,00 | 6 997 681,10  |  |  |  |
| FA         | FÉNYEZÉSI ANYAGOK     | 80 699,00         | 0,00              | 78 708,00  | 0,00      | 1 991,00   | 0,00          | 0,00          |  |  |  |
| GAR        | GARANCIA RAKTÁR       | 27 659,00         | 0,00              | 6 000,00   | 0,00      | 20 578,00  | 1 081,00      | 0,00          |  |  |  |
| LEL        | LELTÁR RAKTÁR         | 162 941,80        | 0,00              | 0,00       | 0,00      | 162 941,80 | 0,00          | 0,00          |  |  |  |
| KÖZPONI    | I TELEPHELY összesen: | 38 496 682,20     | 0,00              | 137 175,00 | 57 120,20 | 897 740,90 | 30 430 079,00 | 6 997 681,10  |  |  |  |
| Mindösszes | en:                   | 38 496 682,20     | 0,00              | 137 175,00 | 57 120,20 | 897 740,90 | 30 430 079,00 | 6 997 681,10  |  |  |  |

A riport tartalmazza:

- Raktár kódja
- Raktár megnevezése
- Készlet értéke Ft-ban

A rendszer a korosító periódusok megbontásában az adott raktár adott periódusba tartozó készlet értékét jeleníti meg.

## • Új riport: Paraméterezett folyószámla riport – Összesített korosító

A Paraméterezett folyószámla riportok közé felkerült az Összesített korosító típus, amely a megadott paramétereknek megfelelő bejövő és kimenő számlák összegét mutatja a megadott intervallumok szerint korosítva.

A riport lehívható: *"Jelentések/Pénzügyi tevékenység/Számlajelentések"* modul "Korosító riportok/Param.folyószámla"

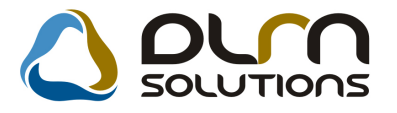

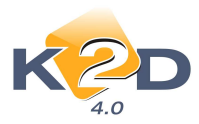

| 🕈 Adja meg a     | riport paraméter | eit           |                      |                                     |                    |        |                           |              |
|------------------|------------------|---------------|----------------------|-------------------------------------|--------------------|--------|---------------------------|--------------|
| Szla dátuma:     |                  |               |                      |                                     |                    |        |                           |              |
| Fiz. határidő:   |                  |               |                      |                                     |                    |        |                           |              |
| Telj. dátuma:    |                  |               |                      |                                     |                    |        |                           |              |
| Könyv. dátuma:   |                  |               |                      |                                     |                    |        |                           |              |
|                  |                  |               | Riport címe:         |                                     |                    |        |                           |              |
| Átutalásos       | O Bank           | CARO CARO     | Nyitott számlák adot | t fordulónapon partnerenként, prefi | xenként            |        |                           |              |
| Készpénzes       | O Pénztár        | GARO          | Számla reláció:      | Minden partner 🛛 🗹                  |                    |        |                           |              |
| Mind             | Egyéb            |               | Vevő                 | artner neve                         | Vevöi fök. szSzá   | II. fö |                           |              |
| úlfizetéseket is | 🖌 Kimenő szla    |               | Szállító             |                                     |                    |        |                           |              |
| Egyszerű         | O Bejövő szla    |               | Munkavallalo         |                                     |                    |        |                           |              |
| Táblázatos       | Tartozik         | PARO          | Hitelező             |                                     |                    |        |                           |              |
| Korosító         | O Kovetel        | RES           | Biztosító            |                                     |                    |        |                           |              |
| Összetett        | O wind           | SERO          | T                    | ¢                                   |                    | >      |                           |              |
| Egyenlegközlő    | 0                | SHCO          | (+) T                | elephely nélküliek                  |                    |        | 414                       |              |
| Ossz. korosíto   | ۲                | VIRO          | n I                  | Telephely név                       | Ir. szán Település | név    | 🐨 Kerem, adja meg a perio | dusokat (nap |
| Előleg számlák   | 🔿 Nyitott szlák  | 0             |                      | KÖZPONTI TELEPHELY                  | 1037 BUDAPES       | T      |                           |              |
| /ég számlák      | O Minden szla    | O Nulla össze | gû 🗹 📔               | 🗹 💭 TELEPHELY                       | 8900 ZALAEGE       | RSZE   | 1. periódus: 1            | 50           |
| Minden számla    | •                | Lapdobás      |                      |                                     |                    |        | 3. periódus: 61           | 90           |
|                  |                  |               |                      |                                     |                    | >      | 4. periódus: 91           | 180          |
| Pénzügyi         | ۲                |               | Nincs szűrés 💿       | Nincs szűrés 💿                      | NO                 | DK     | 5. periódus: 181          | 360          |
|                  |                  |               | Átadott ai           | Beszámított di                      | $\sim$             |        |                           |              |

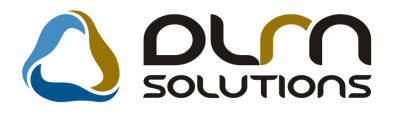

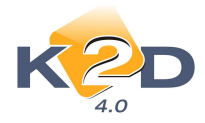

## A riport tartalmazza:

- Partner ID
- Partner név, cím
- Fizetendő
- Fizetett

A riport ügyfelenként összesítve tartalmazza a tartozásokat, ill. követeléseket a riport lehívásakor megadott korosító bontásban.

|                                        | Nyitott számlák       | adott fordu           | lónapon par    | tnerenké | nt, prefix | enként    |            |             | 2009.05.12.   |
|----------------------------------------|-----------------------|-----------------------|----------------|----------|------------|-----------|------------|-------------|---------------|
|                                        | -                     |                       |                |          | -          |           |            |             | 1 . oldal     |
| Partner                                | Fizetendő             | Fizeteti Dev          | Nem hátralékos | 1-30 nap | 31-60 nap  | 61-90 nap | 91-180 nap | 181-360 nap | 360 napon túl |
| 11721 - BÉRES ANGELIKA DÓRA KÜ         | LSÖS ÁRIPUS ZTA, RÁKO | CZI U 39              |                |          |            |           |            |             |               |
|                                        | Kim                   | eno számlák összesen  | . 0,00         | 0,00     | 0,00       | 0,00      | 1 390,00   | 0,00        | 0,00          |
| Partner összesen:                      | 1 390,00              | 0,00 HUF              | 0,00           | 0,00     | 0,00       | 0,00      | 1 390,00   | 0,00        | 0,00          |
| 9016 - BERKICS BERNADETT BUDAK         | CALÁSZ, BATTHIÁNY 15  |                       |                |          |            |           |            |             |               |
|                                        | Bej                   | övo számlák összesen  | 0,00           | 0,00     | 0,00       | 0,00      | 0,00       | -2 452,00   | 0,00          |
| Partner összesen:                      | -2 452,00             | 0,00 HUF              | 0,00           | 0,00     | 0,00       | 0,00      | 0,00       | -2 452,00   | 0,00          |
| 11630 - BETTESNÉ SÓS ANITA BUDA        | PEST, REVICZKY U 16.  |                       |                |          |            |           |            |             |               |
|                                        | Kim                   | eno számlák összesen  | . 0,00         | 0,00     | 0,00       | 0,00      | 2 047,00   | 0,00        | 0,00          |
| Partner összesen:                      | 2 047,00              | 0,00 HUF              | 0,00           | 0,00     | 0,00       | 0,00      | 2 047,00   | 0,00        | 0,00          |
| 8885 - <b>BINDER JÓZSEF</b> SOLYMÁR, M | ÓKUS U. 29            |                       |                |          |            |           |            |             |               |
|                                        | Bej                   | övo számlák összesen  | : 0,00         | 0,00     | 0,00       | 0,00      | 0,00       | -786,00     | 0,00          |
|                                        | Kim                   | eno szamilak osszesen | : 0,00         | 0,00     | 0,00       | 0,00      | 2 110,00   | 0,00        | 0,00          |
| Partner összesen:                      | 1 324,00              | 0,00 HUF              | 0,00           | 0,00     | 0,00       | 0,00      | 2 110,00   | -786,00     | 0,00          |
| 11709 - BIRO SZILVIA BUDAPEST, ME      | ESZAROS U. 9.         |                       |                | 0.00     | 0.00       | 0.00      | 1 105 00   | 0.00        | 0.00          |
| Pantnen Serreen                        | 1 195 00              | 0.00 HUE              |                | 0,00     | 0,00       | 0,00      | 1 195 00   | 0,00        | 0,00          |
|                                        | 1 100,00              | 0,00 1101             | 0,00           | 0,00     | 0,00       | 0,00      | 1 102,00   | 0,00        | 0,00          |
| 7014 - BIRONE ZSIDEI AGNES BODAI       | EDI, VACIO DO<br>Bei  | övo számlák összesen  | . 0.00         | 0.00     | 0.00       | 0.00      | 0.00       | -899.00     | 0.00          |
| Partner összesen:                      | -899,00               | 0,00 HUF              | 0,00           | 0,00     | 0,00       | 0,00      | 0,00       | -899,00     | 0,00          |
| 11615 - BOBOSTAMÁS BUDAPEST G          | VÁLI HT 15/A          |                       | ,              | ,        | ,          | ,         |            | ,           | ,             |
|                                        | Kim                   | eno számlák összesen  | . 0,00         | 0,00     | 0,00       | 0,00      | 11 481,00  | 0,00        | 0,00          |
| Partner összesen:                      | 11 481,00             | 0,00 HUF              | 0,00           | 0,00     | 0,00       | 0,00      | 11 481,00  | 0,00        | 0,00          |
| 8979 - BÓCSA ISTVÁN ATTILA BUDA        | PEST, VÁCI 16.        |                       |                |          |            |           |            |             |               |
|                                        | Bej                   | övo számlák összesen  | . 0,00         | 0,00     | 0,00       | 0,00      | 0,00       | -4 391,00   | 0,00          |
|                                        | Kim                   | eno számlák összesen  | . 0,00         | 0,00     | 0,00       | 0,00      | 2 670,00   | 0,00        | 0,00          |
| Partner összesen:                      | -1 721,00             | 0,00 HUF              | 0,00           | 0,00     | 0,00       | 0,00      | 2 670,00   | -4 391,00   | 0,00          |

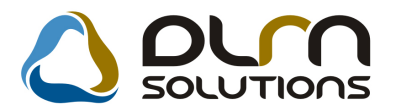

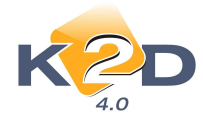

# 5.2. Új gépjármű jelentések

### Végszámla teljesítési dátumára szűrő értékesítési riport

Jelentések/Gépjármű értékesítés/Új gépjármű jelentések modul Új gj. értékesítés/Modellenként/Teljesítési dátum menüpontból lehívható "Adott időszaki új gépjármű értékesítés modellenként" riport azon új gépjármű értékesítések kerülnek listázásra, melyek CARO kimenő számlája a megadott teljesítési dátum határba esik.

|              |                         |                          |                 |                                               |                                                  |                                                   |                       |                                                    | 2009.05.14.     |
|--------------|-------------------------|--------------------------|-----------------|-----------------------------------------------|--------------------------------------------------|---------------------------------------------------|-----------------------|----------------------------------------------------|-----------------|
|              |                         |                          | Adott<br>A telj | időszaki új g<br>iesítés vizsgált id<br>Keres | épjármű ért<br>lőszaka: 2009.<br>ett szártmány(a | tékesítés mode<br>02.01 - tól 2009.0<br>k): HONDA | ellenkén<br>5.14 - ig | t                                                  | 1 .oldal        |
|              |                         |                          |                 | 10703                                         | K2D TESZT KI                                     | PT.                                               |                       |                                                    |                 |
| Száll ID     | Szím                    | Kárnit                   | R szám          | Alvázszám                                     | Motorszám                                        | Nettó el ad ár                                    | Teli dát              | Vevő                                               | Kereskedő       |
| M od ell: H  | ONDA ACC T. 2.4I EXE    | E A/T. IMS. PRIV         |                 |                                               |                                                  | inclus crad. ds                                   | 1 og.adi.             | 1010                                               | 1000000000      |
|              |                         | -                        |                 | YV130XXXXXXXX                                 | *****                                            | 5 583 333,00 Ft                                   | 2009.04.08            | FORRAI MIRLÓS 1037 BUDAPEST, ZAY UTCA 24.          | dmadba          |
| HOND         | A ACC T. 2.4I EXE A/I   | Γ, IMS , PRIV összesen:  |                 | 1 db                                          | _                                                | 5 583 333.00 Ft                                   |                       |                                                    |                 |
| Modell: H    | ONDA ACCORD 2.4 EX      | KE BÔR                   |                 |                                               |                                                  |                                                   |                       |                                                    |                 |
| in ou can in | INDIGO BLUE PEARL       |                          | 333-888         | 464554                                        | 55555                                            | 10 000 000,00 Ft                                  | 2009.02.20            | TESZTPARTNER-1966 1172 BUDAPEST, TESZT U. 1966     | dmadba          |
| HOND         | A ACCORD 2.4 EXE B      | ŐR összesen:             |                 | 1 db                                          | _                                                | 10 000 000.00 Ft                                  |                       |                                                    |                 |
| Modell: H    | ONDA ACCORD 4D 2.0      | OSPORT                   |                 |                                               |                                                  |                                                   |                       |                                                    |                 |
|              | MILANO RED              |                          | AAA-234         | 1234567                                       | 665454                                           | 1 000 000,00 Ft                                   | 2009.02.20            | TESZTPARTNER-3373 1037 BUDAPEST, TESZT U. 3373     | dmadba          |
| 3456         | Aretic Blue Pearl       |                          |                 | 172071102                                     | UIUZI                                            | 833 333,00 Ft                                     | 2009.04.06            | TESETPARTNER-1075 2234 MAGLÓD, TESET U. 1075       | dmadba          |
|              | Arctic Blue Pearl       | -                        | -               | 5464645                                       | 456546                                           | 15 000 000,00 Ft                                  | 2009.05.06            | TESZTPARTNER-1053 1173 BUDAPEST, TESZT U. 1053     | dmadba          |
| HOND         | A ACCORD 4D 2.0 SPC     | ORT összesen:            |                 | 3 db                                          |                                                  | 16 833 333,00 Ft                                  |                       |                                                    |                 |
| M od ell: H  | ONDA ACCORD TOUR        | ER 2.2 CTDI SPORT        |                 |                                               |                                                  |                                                   |                       |                                                    |                 |
|              | SATIN SILVER METALL     | .ic                      |                 | YVIMSIIIIIIIIIII                              | D5244T123456                                     | 1 000 000,00 Ft                                   | 2009.03.06            | TESZTPARTNER-131 1051 BUDAPEST, TESZT U. 131       | dmidba          |
| HOND         | A ACCORD TOURER :       | 2.2 CTDI SPORT összesen: |                 | 1 db                                          |                                                  | 1 000 000,00 Ft                                   |                       |                                                    |                 |
| M od ell: H  | ONDA CITY 1.4 LS        |                          |                 |                                               |                                                  |                                                   |                       |                                                    |                 |
| 2007/225     | NIGHTHAWK BLACK PE      | IARL                     |                 | NLAGE45507W050351                             | L13A81200921                                     | 2 422 417,00 Ft                                   | 2009.04.17            | TESZTPARTNER-100 1141 BUDAPEST, TESZT U. 100 ÚT 10 | 00 dmsdba       |
| 2007/220     | NIGHTHAWK BLACK PE      | IARL                     | AAA-765         | NLAGE45507W050534                             | L13A81201708                                     | 2 422 417,00 Ft                                   | 2009.02.27            | TESZTPARTNER-1402 1149 BUDAPEST, TESZT U. 1402     | dmidba          |
| 2007/215     | ROYAL BLUE PEARL        | -                        | ·               | NLAGE45507W051129                             | L13A81203796                                     | 2 422 417,00 Ft                                   | 2009.02.18            | TESZTPARTNER-694 1102 BUDAPEST, TESZT U. 694       | PAROLICZ MONIKA |
| HOND         | A CITY 1.4 LS osszesen. |                          |                 | 3 db                                          |                                                  | 7 267 251,00 Ft                                   |                       |                                                    |                 |
| M od ell: H  | ONDA CIVIC 5D 1.8 EX    | XECUTIVE                 |                 |                                               |                                                  |                                                   |                       |                                                    |                 |
|              | ROYAL BLUE PEARL        |                          | ·               | DFODFOODF                                     | ODOODFO                                          | 4 020 000,00 Ft                                   | 2009.04.09            | TESZTPARTNER-26 1010 BUDAPEST, TESZT U. 26 UTCA 1  | dmsdba          |
| HOND         | A CIVIC 5D 1.8 EXECU    | UTIVE összesen:          |                 | 1 db                                          |                                                  | 4 020 000,00 Ft                                   |                       |                                                    |                 |
| M od ell: H  | ONDA CIVIC HYBRID       | HID 08YM                 |                 |                                               |                                                  |                                                   |                       |                                                    |                 |
| 2007/230     | GALAXY GRAY METAL       | LIC                      | -               | JHMFD362085200541                             |                                                  | 4 490 000,00 Ft                                   | 2009.03.09            | TESZTPARTNER-1097 1105 BUDAPEST, TESZT U. 1097     | dmsdba          |
| HOND         | A OTVIC HYPRID HID      | 00373.6 2000             | ·               |                                               |                                                  |                                                   | 2009.04.25            | PORRAI MINLOS 1057 BEDRP251, 247 CICA 14           | 24/2222         |
| HUND         | A CIVIC HIBRID HID      | 081 M 0552858n:          |                 | 2 db                                          | _                                                | 8 980 000,00 Ft                                   |                       |                                                    |                 |
| M od ell: H  | ONDA CRF150RB7          |                          |                 |                                               |                                                  |                                                   |                       |                                                    |                 |
| HOND         | A OPEISOPP7             |                          | ·               | KEK 1                                         | 15K1K                                            | 1 666 667,00 54                                   | 2009.03.09            | MDDE B1. 1061 BCEMPEST, ANDRESST CTTTTS.           | dmidba          |
| HUND         | A CRF 130RD / 0552656N  |                          |                 | I db                                          | _                                                | 1 666 667,00 Ft                                   |                       |                                                    |                 |
| M od ell: H  | ONDA CR-V 07YM 2.0      | EXE                      |                 |                                               |                                                  |                                                   |                       |                                                    | last.           |
| 2007/043     | CRAMPAGNE SILVER M      | izialek.                 | <u> </u>        | SH SKE578070011079                            | *10A21011055                                     | 5 000 000,00 Fe                                   | 2009.04.15            | IESEIFARI NEK-1068 1107 BULMPESI, IESZT U. 1088    | ampaod          |
| HOND         | OA CR-V 0/YM 2.0 EXE    | l osszesen:              |                 | 1 db                                          |                                                  | 5 000 000,00 Ft                                   |                       |                                                    |                 |

#### A riport tartalmazza:

- Modell
- Száll. ID
- Szín
- Kárpit
- Rendszám
- Alvázszám
- Motorszám
- Nettó eladási ár
- Teljesítési dátum
- Vevő neve, címe
- Értékesítő kereskedő

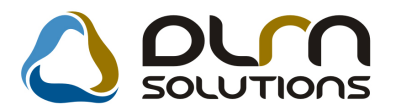

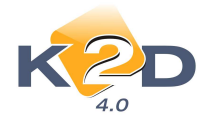

# 5.3. Használt gépjármű jelentések

### Végszámla teljesítési dátumára szűrő értékesítési riport

Jelentések/Gépjármű értékesítés/Használt gépjármű jelentések modul Haszn. gj. értékesítés/Modellenként/Teljesítési dátum menüpontból lehívható "Adott időszaki használt gépjármű értékesítés modellenként" riport azon használt gépjármű értékesítések kerülnek listázásra, melyek SHCO kimenő számlája a megadott teljesítési dátum határba esik.

|                                                      |                    | Adott   | időszaki haszr        | ált cániármí   | ű ártákasítás mo | dallank    | ant                                            | 2009.05.14. |
|------------------------------------------------------|--------------------|---------|-----------------------|----------------|------------------|------------|------------------------------------------------|-------------|
|                                                      |                    | Auon    | 10082aKI 11a821       | időmelen: 2009 |                  |            | ent                                            | 1 -14-1     |
|                                                      |                    |         | i ieijesiies vizsguii | K2D TESZT k    | (FT              | . 14 - Ig  |                                                | 1 .01041    |
| Száll, ID. Szín                                      | Kárpit             | R. szám | Alvázszám             | Motorszám      | Nettó elad. ár   | Teli,dát,  | Vevő                                           | Kereskedő   |
| Nom bilönhözoti ÁFA s szám                           | -                  |         |                       |                |                  |            |                                                |             |
| Modell: HONDA CIVIC 1.418                            |                    |         |                       |                |                  |            |                                                |             |
| V62P<br>Berovoláz: -                                 |                    | 002896  | SHWEP13401U002896     | D14Z61123893   | 2 548 333,00     | 2009.02.24 | GILLER TAMÁS 1037 BUDAPEST, ZAY UTCA 24        | dmadba      |
| HONDA CIVIC 1.4IS össze                              | esen:              |         | db                    |                | 2 548 333,00 Ft  |            |                                                |             |
| Modell: HONDA JAZZ 1.41 L                            | S                  |         |                       |                |                  |            |                                                |             |
| DRM2005/023 MACHACREME METALLI<br>Bezoroláz: VEVŐNEK | IC<br>RENDELT      | -       | JHMGD175058241504     | L13A14039703   | 1 000 000,00     | 2008.11.18 | TESZTPARTNER-120 1116 BUDAPEST, TESZT U. 120   | dmadba      |
| HONDA JAZZ 1.41 LS össz                              | zesen:             | 1       | db                    |                | 1 000 000,00 Ft  |            |                                                |             |
| Nem különbözeti ÁFA-s szám                           | ılák mindösszesen: | 2       | db                    |                | 3 548 333,00 Ft  |            |                                                |             |
| Különbözeti ÁFA-s számlák                            |                    |         |                       |                |                  |            |                                                |             |
| M od ell: HONDA CIVIC                                |                    |         |                       |                |                  |            |                                                |             |
| TÜRKIZ<br>Bez orolés: -                              |                    | NOK-670 | SHHEU77201U005768     | D14Z61105624   | 14 724 400,00    | 2009.01.08 | FORRAI MIKLÖS IIII BUDAPEST, VALAMI UTCA I     | dmadba      |
| HONDA CIVIC összesen:                                |                    | 1       | db                    |                | 14 724 400,00 Ft |            |                                                |             |
| Modell: HONDA CIVIC 1.4                              |                    |         |                       |                |                  |            |                                                |             |
| FEWÉR<br>Basorolás: -                                |                    | 002709  | SHHMB8730W U002709    | D14A7E200621   | 11 550 000,00    | 2008.11.18 | TESZTPARTNER-105 1076 BUDAPEST, TESZT U. 105   | dmadba      |
| HONDA CIVIC 1.4 összese                              | en:                |         | db                    |                | 11 880 000,00 Ft |            |                                                |             |
| Modell: HONDA MKP TRX6                               | 80FA               |         |                       |                |                  |            |                                                |             |
| KÉK<br>Basorolás: -                                  |                    | •       | ROFB                  | BFBF           | 100 000,00       | 2009.02.04 | TESZTPARTNER-1076 1045 BUDAPEST, TESZT U. 1076 | dmadba      |
| HONDA MKP TRX680FA                                   | összesen:          | 1       | db                    |                | 100 000,00 Ft    |            |                                                |             |
| Különbözeti ÁFA-s számlák r                          | mindösszesen:      | 3       | db                    |                | 26 704 400,00 Ft |            |                                                |             |

A riport tartalmazza:

- Modell
- Száll. ID
- Szín
- Kárpit
- Rendszám
- Alvázszám
- Motorszám
- Nettó eladási ár
- Teljesítési dátum
- Vevő neve, címe
- Értékesítő kereskedő

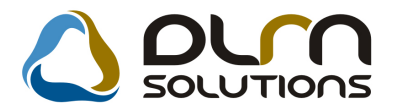

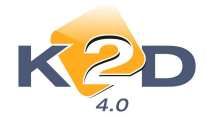

# 6. CRM

# SMS küldés

Elindult a K2D rendszerből az SMS küldési funkció. Az SMS küldési funkció további fejlesztéseken megy keresztül, de néhány automatikus feladatnál már használható a rendszer. A használat előfeltételeiről és a használatról érdeklődjön a DLM Solutions Kft. konzulenseinél.

#### Néhány szó a működésről:

- program működéséhez szükség van a Logix mCore™ 1.8 SMS ActiveX komponensre,
- a használathoz szükség van egy SMS modemre, amelyet egy olyan számítógéphez kell csatlakoztatni, amelyre telepítve van a K2D rendszer (az SMS küldés csak akkor fog működni, hogyha az adott számítógép be van kapcsolva)
- az SMS szövegét előre be lehet paraméterezni
- a rendszer a következő automatikus feladatoknál tudja kezelni azt, hogy SMS-ben tájékoztassa az ügyfelet:
  - munkalaphoz betárolásra került az utolsó alkatrész (értesíteni lehet az ügyfelet, hogy a járművéhez szükséges minden alkatrész betárolásra került, így hamarosan elkészül a javítás)
  - vevői rendeléshez betárolásra került az utolsó alkatrész (azaz megérkezett az ügyfél által rendelt alkatrész)
  - szervizbehívók esetén (SMS-ben értesíthető az ügyfél a forgalmi és/vagy zöldkártya lejáratáról)
  - a partner megadott idő óta nem járt itt (ha a partner bizonyos ideje nem járt a cégnél, például 1 év, akkor SMS-ben értesíthetjük akciókról)
  - szervizbehívó kötelező szerviz alapján (az éves kötelező periódikus szervizekről értesíthetjük az ügyfeleket SMS-ben)
  - partner születésnapi köszöntő (az ügyfél születésnapján SMS üzenettel kedveskedhetünk partnerünknek)
  - partner névnapi köszöntő (az ügyfél névnapján SMS üzenettel kedveskedhetünk partnerünknek)

A K2D rendszerben hamarosan még több lehetőség lesz SMS küldésére, amelyről további hírleveleinkben értesítjük Önöket.

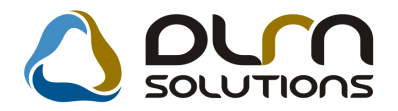

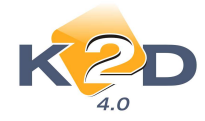

# 7. FELADATKEZELÉS

# 7.1. Automatikus feladatok

## Automatikus feladatok telephelyenként

A legutóbbi módosítások lehetővé tették, hogy az automatikus feladatokat ne csak egy konkrét felhasználónak vagy feladatkörnek generálni. Az automatikus feladatok telephelyenként más-más felhasználóra is vonatkozhatnak. Továbbá lehetőség van arra, hogy egy adott feladatot a kapcsolódó felhasználó kapja.

A beállításhoz kérje a DLM Solutions munkatársainak segítségét.

| 💟 Taszk módosítása                                   |                                                                                                    |                                      |                                                                          |                                                              |                                                                                                    |
|------------------------------------------------------|----------------------------------------------------------------------------------------------------|--------------------------------------|--------------------------------------------------------------------------|--------------------------------------------------------------|----------------------------------------------------------------------------------------------------|
| K2D                                                  | NISSAN                                                                                                    | TESZ                                 | Т                                                                        |                                                              |                                                                                                    |
| SPL neve spjo<br>Cron-ból indul? ✔<br>Mi alapján Géj | ojármű x napja készlete                                                                                                    | Hány nap. ism<br>Kérdőív -<br>en van | 1 Hány.                                                                  | ór. ism. ()                                                  | ID Elő? Élő<br>Élő? Élő<br>Csak olvasható                                                                                                    |
| Teleph.bont.lehet ⊘                                  | yarmu x napja keszlete<br>Teleph. boi                                                                                                    | n van, szerviz ellenor<br>ntás 🔽     | zes szukseges k                                                          | inet                                                         | 1000 10 01 1000 1000                                                                                                    |
|                                                      |                                                                                                    |                                      |                                                                          | Ut. tut. dat. 🛓                                              | 2008.10.01. ] [12:35:00                                                                                                    |
| Felhasználó lehet.                                   |                                                                                                    | Kap                                  | cs.felhasználó                                                           |                                                              |                                                                                                    |
| Felhasználó lehet. 🗌<br>Telephely név                | Munkatárs                                                                                                    | Kap<br>Divízió                       | sz.részleg                                                               | Aldivízió                                                    | Feladatkör Él                                                                                                    |
| Felhasználó lehet.                                   | Munkatárs<br>FOGARASINÉ S                                                                                                    | Kap<br>Divízió<br>SC.                | sz.részleg                                                               | Aldivízió                                                    | Feladatkör Él                                                                                                    |
| Felhasználó lehet.                                   | Munkatárs<br>FOGARASINÉ S<br>SZEKERES DÁ                                                                                                    | Kap<br>Divízió<br>S( 🗸 -<br>NI 🖍 -   | cs.felhasználó<br>Sz.részleg<br>-<br>-                                   | Aldivízió<br> -<br> -                                        | Feladatkör Él<br>- É<br>- É<br>- É                                                                                                    |
| Felhasználó lehet.                                   | Munkatárs<br>Fogarasiné s<br>Szekeres dá                                                                                                    | Kap<br>Divízió<br>SC Y -<br>NI Y :   | cs.felhasználó (<br>Sz.részleg<br>-<br>-                                 | Aldivízió<br>F                                               | Feladatkör Él<br>- É<br>- É                                                                                                    |
| Felhasználó lehet.                                   | Munkatárs<br>Fogarasiné s<br>Szekeres dá                                                                                                    | Kap<br>Divízió<br>S( ~ -<br>Ni ~ -   | Cs.felhasználó (<br>Sz.részleg<br>-<br>-<br>-<br>Param.                  | Aldivízió<br>F                                               | Feladatkör Él<br>- É<br>- É<br>NO O<br>NO O<br>NO O<br>NO                                                                                                    |
| Felhasználó lehet.                                   | Munkatárs<br>FOGARASINÉ S<br>SZEKERES DÁ                                                                                                    | Kap<br>Divízió<br>S( ~  -<br>Ni ~ -  | cs.felhasználó (<br>Sz.részleg<br>-<br>-<br>Param.<br>Szám               | Aldivízió F F Szám Param. 60                                 | Feladatkör Él<br>- É<br>- É<br>- É<br>- É<br>- É<br>- É<br>- É<br>- É                                                                                                    |
| Felhasználó lehet.                                   | Munkatárs<br>FOGARASINÉ S<br>SZEKERES DÁ                                                                                                    | Kap<br>Divízió<br>S( ~  -<br>Ni ~ -  | cs.felhasználó [<br>Sz.részleg<br>-<br>-<br>Param.<br>Szám<br>Szám       | Aldivízió F F Szám Param. 60 2                               | Feladatkör         Él                                                                                                    0000.00.1                                         0000.00.1                                                 |
| Felhasználó lehet.                                   | Munkatárs<br>FOGARASINÉ S<br>SZEKERES DÁ<br>SZEKERES DÁ<br>i járműveket vizsgálja<br>I - Igen, 2 - Nem )<br>, 2 - Nem )                                                                                                    | Kap<br>Divízió<br>SC -<br>Ni ~ -     | cs.felhasználó [<br>Sz.részleg<br>Param.<br>Szám<br>Szám<br>Szám         | Aldivízió  Aldivízió  Szám Param.  60  2  1                  | Feladatkör         Él           I         Í         Í           I         Í         Í           I         Í         Í           I         Í         Í           I         Í         Í         Í           I         0000.00.1         I         I           I         0000.00.1         I         I           I         0000.00.1         I         I |
| Felhasználó lehet.                                   | Munkatárs<br> FOGARASINÉ S<br> SZEKERES DÁ<br> SZEKERES DÁ | Kap<br>Divízió<br>SC -               | cs.felhasználó [<br>Sz.részleg<br>Param.<br>Szám<br>Szám<br>Szám<br>Szám | Aldivízió<br>F<br>Szám Param.<br>60<br>2<br>1<br>1<br>Magyar | Feladatkör         Él                                                                                                    0000.00.1                               0000.00.1                               0000.00.1                               0000.00.1                                           |
| Felhasználó lehet.                                   | Munkatárs<br>FOGARASINÉ S<br>SZEKERES DÁ<br>SZEKERES DÁ<br>i járműveket vizsgálja<br>I- Igen, 2 - Nem )<br>, 2 - Nem )                                                                                                    | Kap                                  | cs.felhasználó [<br>Sz.részleg<br>Param.<br>Szám<br>Szám<br>Szám<br>Szám | Aldivízió<br>F<br>Szám Param.<br>60<br>2<br>1<br>1<br>Magyar | Feladatkör     Él             (É             (É             (É             (E             (E             (E             (E             (E             (E             (E             (E             (E             (E             (E             (E             (E             (E             (E             (E             (E                         |

A feladatok, amelyeknél az új funkció, vagy funkciók elérhetőek:

**ID5** "Új gépjármű átadás előtt legkésőbb x nappal el kell végezni az átadásra felkészítést" Itt mind a két funkciót tudjuk értelmezni, azaz megadható a feladat fejben, hogy telephelyenként ki kapja a feladatot, vagy ha a kapcsolódó felhasználó kerül beállításra, akkor az értékesítő kolléga kapja a taszkot.

### ID6 "Új gépjármű átadása után x nappal a partner elégedettségének felmérése"

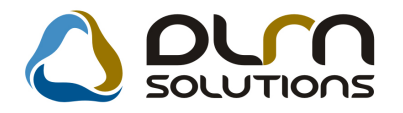

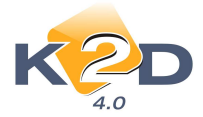

Itt mind a két funkciót tudjuk értelmezni, azaz megadható a feladat fejben, hogy telephelyenként ki kapja a feladatot, vagy ha a kapcsolódó felhasználó kerül beállításra, akkor az értékesítő kolléga kapja a taszkot.

# ID7 "Munkalapon szereplő várható elkészülés dátuma és a Bejelentéskor megállapított várható elkészülés dátuma nem egyezik, akkor partner értesítés"

Itt mind a két funkciót tudjuk értelmezni, azaz megadható a feladat fejben, hogy telephelyenként ki kapja a feladatot, vagy ha a kapcsolódó felhasználó kerül beállításra, akkor a bejelentést rögzítő kolléga kapja a taszkot.

#### ID13 "X naponta figyelmeztetés a raktárosnak készletfeltöltő rendelésről"

Itt csak a telephelyenkénti bontás érhető el

#### ID14 "Munkalaphoz betárolásra került az utolsó alkatrész"

Itt mind a két funkciót tudjuk értelmezni, azaz megadható a feladat fejben, hogy telephelyenként ki kapja a feladatot, vagy ha a kapcsolódó felhasználó kerül beállításra, akkor a munkalapot rögzítő kolléga kapja a taszkot.

#### ID17 "Használt gépjármű átadása után x nappal a partner elégedettségének felmérése"

Itt a kapcsolódó felhasználó beállítására van lehetőség, ekkor az értékesítő kapja a taszkot

# ID33 "Szervizben javított gépjármű átadása után x nappal a partner elégedettségének felmérése"

Itt a kapcsolódó felhasználó beállítására van lehetőség, ekkor a munkalapot rögzítő kapja a taszkot

#### ID35 "Szervizbehívó az előző kötelező szerviz vagy az első forg. helyezés alapján"

Itt csak a telephelyenkénti bontás érhető el. A telephely meghatározása a következő prioritási sorrend alapján kerül meghatározásra:

- a gj. utolsó munkalapjának telephelye
- az új gj. értékesítés telephelye
- a használt gj. értékesítés telephelye
- amennyiben az előző három alapján nem határozható meg, akkor a feladat fejben megadott első telephelyhez kapcsolja a feladatot.

# ID37 "Kampány-Garancia munkalap lezárását követően - a külső rendszerben (NEWS) található igény lezárására figyelmeztet"

Itt mind a két funkciót tudjuk értelmezni, azaz megadható a feladat fejben, hogy telephelyenként ki kapja a feladatot, vagy ha a kapcsolódó felhasználó kerül beállításra, akkor a munkalapot rögzítő kolléga kapja a taszkot.

# ID38 "Külső rendszerben (NEWS) található igény lezárását követően - a Kampány-Garancia munkalap lezárására figyelmeztet"

Itt mind a két funkciót tudjuk értelmezni, azaz megadható a feladat fejben, hogy telephelyenként ki kapja a feladatot, vagy ha a kapcsolódó felhasználó kerül beállításra, akkor a munkalapot rögzítő kolléga kapja a taszkot.

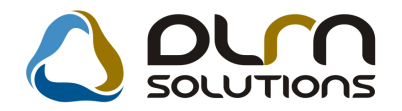

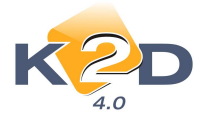

# ID39 "A berögzített kampány munkalaphoz x nap múlva nincs rögzítve munkalaptétel. (munkadíj, alkatrész, közv. szolg.)"

Itt mind a két funkciót tudjuk értelmezni, azaz megadható a feladat fejben, hogy telephelyenként ki kapja a feladatot, vagy ha a kapcsolódó felhasználó kerül beállításra, akkor a munkalapot rögzítő kolléga kapja a taszkot.

#### ID40 "Új gj. érkeztetéskor üzenet a kijelölt személynek/feladatkörnek"

Itt csak a telephelyenkénti bontás érhető el

#### ID44 "A gj. x napnál régebben van "Új gj. eladva" státuszban"

Itt mind a két funkciót tudjuk értelmezni, azaz megadható a feladat fejben, hogy telephelyenként ki kapja a feladatot, vagy ha a kapcsolódó felhasználó kerül beállításra, akkor az értékesítő kolléga kapja a taszkot.

#### ID45 "A megadott munkalap x napja nyitott"

Itt mind a két funkciót tudjuk értelmezni, azaz megadható a feladat fejben, hogy telephelyenként ki kapja a feladatot, vagy ha a kapcsolódó felhasználó kerül beállításra, akkor a munkalapot rögzítő kolléga kapja a taszkot.

#### ID47 "Használt gj. hitelkiváltás"

Itt mind a két funkciót tudjuk értelmezni, azaz megadható a feladat fejben, hogy telephelyenként ki kapja a feladatot, vagy ha a kapcsolódó felhasználó kerül beállításra, akkor a használt gj. beszerzést rögzítő kolléga kapja a taszkot.

### ID50 "Gépjármű x napja készleten van, szerviz ellenőrzés szükséges lehet"

Itt csak a telephelyenkénti bontás érhető el

#### ID52 "Új gépjármű értékestési tranzakció ellenőrzésre vár"

Itt csak a telephelyenkénti bontás érhető el

### ID53 "Használt gépjármű értékestési tranzakció ellenőrzésre vár"

Itt csak a telephelyenkénti bontás érhető el

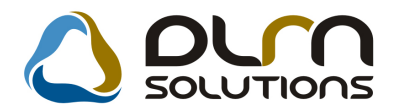

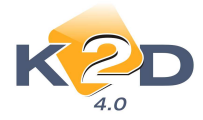

# 8. MINDEN MÁRKÁT ÉS MODULT ÉRINTŐ VÁLTOZÁS

### • A számla "listaárból adott kedvezmény" része paramétertől függően baloldalra is helyezhető

Szabályozható, hogy egy kibocsátott számlán a "Listaárból adott kedvezmény" blokk hol jelenjen meg, a számla bal, vagy jobb oldalán.

| HONDA                                                                                                    |                                   | SZ<br>Másola                                                                                                  | ámla<br>ati példány         |                        |                                               | 1 / 1. olda                                                                                          |  |
|----------------------------------------------------------------------------------------------------|-----------------------------------|----------------------------------------------------------------------------------------------------|-----------------------------|------------------------|-----------------------------------------------|----------------------------------------------------------------------------------------------------|--|
| Szállátó:<br>K2DTESZTKFT.<br>1037 Budapest<br>Zayu. 24<br>Adönzám: 1111111-1-11<br>Bankuzám Es 10918001-00000003-19550005 |                                   | Vevő: Partnerkód: 767<br>TE SZT PART NE R-767<br>1119 BUDAPEST<br>TE SZT U. 767<br>Magyarország<br>Adóurám: - |                             |                        | 767 Számlasz<br>PAF<br>Számla k<br>Fizetési k | Számlaszám:<br>PARO-2009 / 000069<br>Számla kelte:<br>2009.04.21<br>Fizetési határidő:<br>2009.04.21 |  |
| Bank: UNICREDIT BAN<br>Tel: - Fa<br>eMail: info@k2d.hu                                                                    | K HUNGARY ZRT.                    | Levelezési cím:<br>TESZTPARTNER-<br>1119 BUDA<br>TESZTU. 767<br>Magyarország                                  | 767<br>PES T                | Telj                   |                                               | esítés dátuma:<br>2009.04.21<br>tés mödja:<br>Készpénz                                               |  |
| Statisztikai kód                                                                                                    | Term                              | ėk, szolgáltatás                                                                                              |                             | Cikk                   | azam                                          |                                                                                                    |  |
| Mennyisèg Mee.                                                                                                    | Egysegar (HUF)                    | Kedvezm. egys. år (HUF)                                                                                       | Nettő érték (HUF)           | ÀFA .                  | AFA ertek (HUF)                               | Brutto ertek (HUF                                                                                    |  |
| 8708299090<br>1,00 DB                                                                                                    | ZÁRI<br>5 <mark>000 000,00</mark> | HÍD<br>1 500,00                                                                                               | 1 500,00                    | 0460<br>20,00 %        | 028R2300ZZ<br>300,00                          | 1 800,00                                                                                             |  |
|                                                                                                    |                                   |                                                                                                    | Számla érték<br>ÁFA összese | összesen (<br>m (HUF): | (HUF):                                        | 1 500,00<br>300,00                                                                                   |  |
|                                                                                                    | ÁFA analitika                     |                                                                                                    | Timetand 5 2                |                        | UE).                                          | 1 800 00                                                                                             |  |
|                                                                                                    | alap (HUF)                        | ÁFA (HUF)                                                                                                    | 1 izetenu o o               | 552C5CII (П            | 01).                                          | 1 000,00                                                                                             |  |
| ÁFA 20%                                                                                                    | 1 500,00                          | 300,00                                                                                                    |                             |                        |                                               |                                                                                                    |  |
| Összesen                                                                                                    | 1 500,00                          | 300,00                                                                                                    |                             |                        |                                               |                                                                                                    |  |
| Listaárból adott                                                                                                    | N etto (HUF<br>4 998 500,0        | ) Osszesen (F<br>0 5 998 2                                                                                    | <u>IUF)</u><br>00,00        |                        |                                               |                                                                                                    |  |

#### SERO számlák esetében

Általános törzskarbantartók/Riport megjegyzések alkalmazás elindítása után a következő ablak jelenik meg:

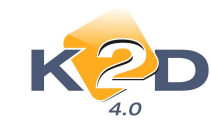

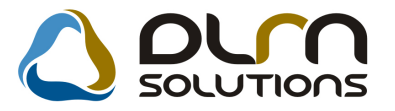

| 🔳 Riportra kerülő megjegyzések karbantartása ( XDPGENREPREMARK - 04.002 ) 🛛 K2D_TESZT | ×                |
|---------------------------------------------------------------------------------------|------------------|
| Riportok Súgó                                                                         |                  |
|                                                                                       |                  |
| Rip. neve                                                                             |                  |
|                                                                                       |                  |
| Megj.neve Rends;Élő Rip.megnevezése                                                   | Riport szöveg    |
| Ready I I                                                                             | 2009.04.24 10:50 |

Ki kell keresni az **"XD16SER\_INV\_SERO"** nevű sort, amely a szerviz azaz a SERO számla. Módosítás gombbal meg kell nyitni a rekordot és a megjelenő ablakon:

| Adott riport megjegyzésein | ek módosítása  |                                  | ×           |
|----------------------------|----------------|----------------------------------|-------------|
| K2D                        | 0              |                                  |             |
| Γ                          | Riport neve: 🛛 | D16SER_INV_SERO                  |             |
|                            |                |                                  | NO<br>OK    |
| Megj.neve                  | Rends: Élő     | Rip.megnevezése                  | Riport szö🔺 |
| XD16SER_INV_SER01          | 🗌 Élő          | Sero szla felellősségvállalás1   |             |
| XD16SER_INV_SER02          | Élő            | Sero szla felellősségvállalás2   |             |
| XD16SER_INV_SER03          | Élő            | 🗾 Sero szla felellősségvállalás3 |             |
| PART_REMARK_EN             | 🛛 🗖 Élő        | 🗾 Szervíz számla                 | According t |
| •                          |                |                                  | ▼<br>▲      |
|                            |                |                                  |             |
|                            |                |                                  |             |

A 609-es sorszámú sor megkeresését követően (jobbra kell húzni a vízszintes gördítősávot, hogy az ID számok látszódjanak). A 609-es sort módosítás gombbal meg kell nyitni és ÉLŐ-vé kell állítani. Ezután bezárható az alkalmazás.

#### PARO számlák esetében

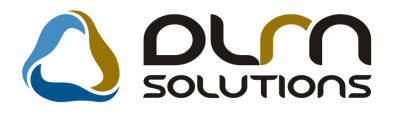

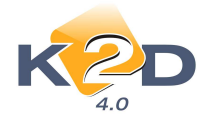

Általános törzskarbantartók/Riport megjegyzések alkalmazás elindítása után a következő ablak jelenik meg:

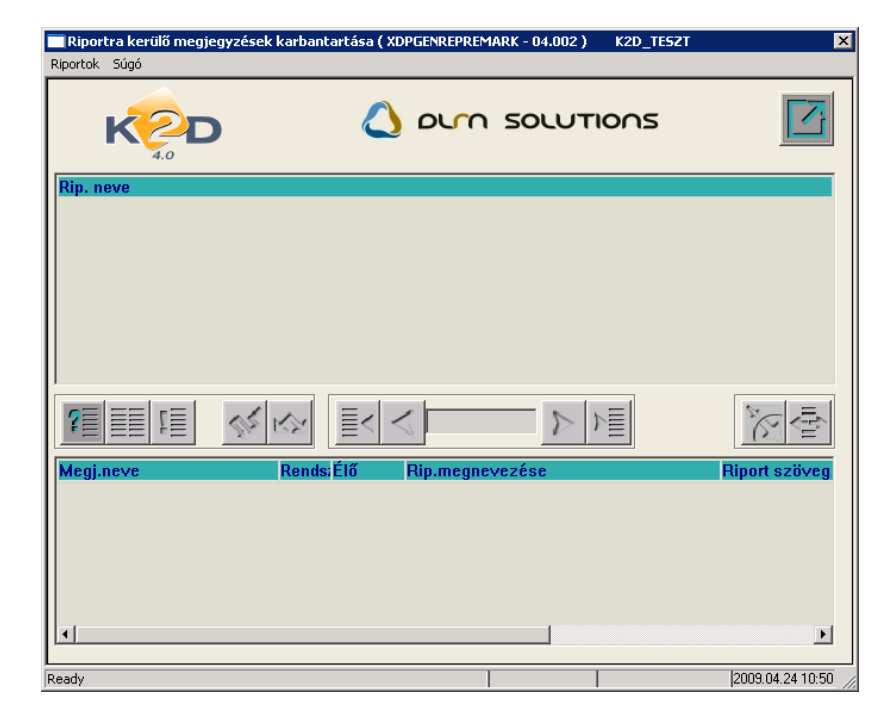

Ki kell keresni az "**XD16STR\_INV\_PARO**" nevű sort, amely az alkatrész azaz a PARO számla. Módosítás gombbal meg kell nyitni a rekordot és a megjelenő ablakon:

| Adott riport megjegyzéseinek módosítása 🛛 🔀 |                               |                      |  |  |  |
|---------------------------------------------|-------------------------------|----------------------|--|--|--|
| K2D                                         | 💧 orm sou                     |                      |  |  |  |
| Γ                                           | Riport neve: XD16STR_INV_PARO |                      |  |  |  |
|                                             |                               | NO OK                |  |  |  |
| Megj.neve                                   | Rends:Élő Rip.megneve         | ezése Riport szö🔺    |  |  |  |
| PART_REMARK_EN                              | 📃 Élő 🔽 Alkatrész szái        | mla According t      |  |  |  |
| PART_REMARK_FRGN                            | 🔲 🗖 Élő 💽 Alkatrész szái      | mla A számlát k      |  |  |  |
| PART_REMARK_HU                              | 📃 🖾 📕 Álkatrész szár          | mla A számlát k      |  |  |  |
| SER_REMARK_FRGN                             | 🛛 📕 Élő 🔄 🗖 Alkatrész szái    | mla 🛛 🗛 Az ÁFA tv. 🔤 |  |  |  |
| •                                           |                               |                      |  |  |  |
|                                             |                               |                      |  |  |  |
|                                             |                               |                      |  |  |  |

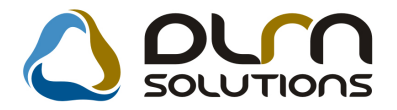

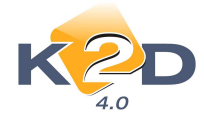

Ki kell keresni a 610-es sorszámú sort (jobbra kell húzni a vízszintes gördítősávot, hogy az ID számok látszódjanak). A 610-es sort módosítás gombbal meg kell nyitni és ÉLŐ-vé kell állítani. Ezután bezárható az alkalmazás.

## • Kötelező alvázszám hossz megadása

Az **Autó kategóriák karbantartása** modulban (Autó és motorkereskedelem/Törzskarbantartók/Egyéb törzskarbantartók/Jármű kategóriák karbantartása) gépjármű kategóriánként megadható, hogy milyen hosszú az alvászám.

| 1220             | $\wedge$ |                      | (mm)            |   |
|------------------|----------|----------------------|-----------------|---|
| A.0              |          | DUM SOLUT            |                 | 7 |
| Alapért          | . 🔽      | ID 2                 | Élő 🔣           | • |
| Fajta            | SZGK     | Fajta                | Személygépkocsi |   |
| Fajta            | PV       | Fajta                | Passanger veh.  |   |
| Fajta            | PV       | Fajta                | Passanger veh.  |   |
| Ciki             |          | 1.                   |                 |   |
|                  |          |                      |                 |   |
| Körny.véd.kártya |          | Okm.érv. ideje köt.  |                 |   |
| Kárpi            | . 🗹      | Motorszám            |                 |   |
| Ajtók száma      |          | Rendszám             |                 |   |
| Forg. érv        |          | Trailer azon.        |                 |   |
| Szállítólevé     |          | Alvázszám hossza     | 17              |   |
|                  | 7        | Kötelező hossz?      |                 |   |
| Dim. kód         |          |                      |                 |   |
| Árbev. fők. szám | 9112     | Árb.fők.sz.(kül.áfa) | 9116            |   |
| Ráf. fők. szám   | 8142     | Ráf.fők.sz.(kül.áfa) | 8146            |   |
| Készl. fők. szám | 2612     | Készl.f.sz.(kül.á.)  | 2616            |   |
| <u> </u>         |          |                      | NO              | ĸ |

Ha egy felhasználó a **Gépjárműtörzs, Új gépjármű beszerzés, Új gépjármű beérkeztetés** vagy a **Használt autós** modul valamelyikében ettől eltérő hosszúságú alvázszámot ad meg, akkor addig nem mentheti el az aktuális ablakot, amíg az javításra nem kerül.

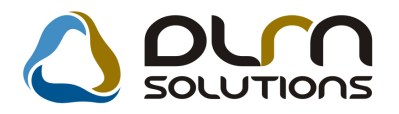

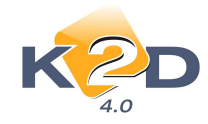

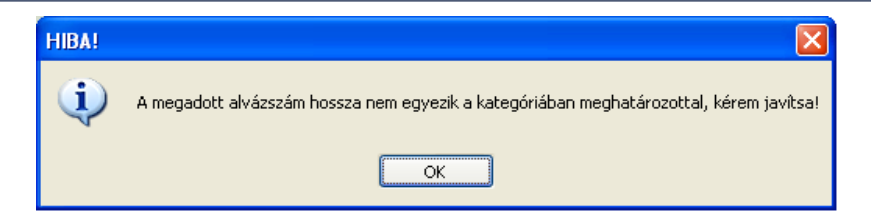

# • Új partner felvitele

Új partnert rögzíteni a rendszerben a 🛃 gombra kattintva lehet megtenni.

| Partner neve          | ID   | Rövid név | Település név | Pontos szla. cim |
|-----------------------|------|-----------|---------------|------------------|
| DIENES BETTINA        | 6    |           | BUDAPEST      | TESZT U. 6 ÚT 1  |
| LAGERMAX HUNGARY KFT. | 5    | LAGERMAX  | BUDAPEST      | KÉSMÁRK UTCA     |
| TESZTPARTNER-100      | 100  |           | BUDAPEST      | TESZT V. 100 ÚT  |
| TESZTPARTNER-1000     | 1000 |           | PÉCEL         | TESZT V. 1000 Ú  |
| TESZTPARTNER-1002     | 1002 |           | BUDAPEST      | TESZT U. 1002    |
| TESZTPARTNER-1004     | 1004 |           | SZEGED        | TESZT U. 1004    |
| TESZTPARTNER-1005     | 1005 |           | BUDAPEST      | TESZT UTCA 20    |
| TESZTPARTNER-1006     | 1006 |           | BUDAPEST      | TESZT ÚT 1006    |
| TESZTPARTNER-1007     | 1007 |           | KŐSZEG        | TESZT U. 1007 Ú  |
| TESZTPARTNER-1008     | 1008 |           | BUDAPEST      | TESZT U. 1008    |
| <                     |      |           |               | 8                |

| 😽 Új partner felvitel      | 2                             |                         | ×                             |
|----------------------------|-------------------------------|-------------------------|-------------------------------|
| Kapcsolatok Kép hozzáre    | ndelése Rövid név javítás     |                         |                               |
|                            |                               |                         |                               |
| Partner neve -<br>Lev. név |                               | Rövid név<br>Belföldi 🗹 | ID                            |
| Száml. cím                 |                               | Lev. cím                |                               |
| Közt név (szla)            | Közter.típ Hsz. Épül Eme Ajtó | Közt név (lev)          | Közter.típ Hsz. Épül Eme Ajtó |
| Email:                     |                               |                         |                               |
| Part. típus                | ×                             | Fizetési határidé       | 5 D                           |
| Adószám -                  | 1                             | Köz, adós               | z Keszpenz                    |
| Vendor kód                 |                               | Spec.adózás alá esik 🛛  | -                             |
| Kártyaszám                 |                               | Kártya érv.dát          | . 0000.00.00.                 |
| Megjegyzés                 |                               |                         |                               |
|                            |                               |                         |                               |
| A partner neve             |                               |                         |                               |

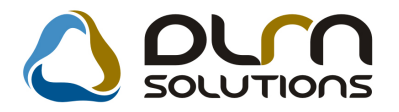

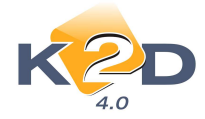

Az "Új partner felvitele" ablak bezárásakor a rendszer rákérdez, hogy kívánja-e az adott partner személyes adatait feltölteni. Így akár rögtön megadhatóak a személyes adatok (pl. születési idő, névnap stb.)

| 😤 Partnerek listája             |                      |                    |                        | 83                 |
|---------------------------------|----------------------|--------------------|------------------------|--------------------|
| Egyéb információk Szűrés        |                      |                    |                        |                    |
|                                 |                      |                    |                        |                    |
| Partner neve                    | ID Rövi              | id név             | Település név          | Pontos szla. cim   |
| GILLER TAMÁS                    | 12193                |                    | NYÍREGYHÁZA            | NÁD UTCA 31-47/H I |
| KIS GÉZA                        | 12250                |                    | BUDAPEST               | FFFF ÚT 1          |
| K                               | érdés?               |                    |                        | สิ                 |
|                                 |                      |                    |                        |                    |
|                                 |                      |                    |                        |                    |
|                                 | Kívánja a pa         | rtner személyes ad | latait most rögzíteni? |                    |
|                                 |                      |                    |                        |                    |
|                                 |                      |                    |                        |                    |
|                                 |                      | Ye                 | es No                  |                    |
| ۲ III                           |                      |                    |                        | *                  |
|                                 |                      |                    |                        |                    |
|                                 |                      | 2/2                |                        |                    |
|                                 |                      |                    |                        |                    |
| A partner neve                  |                      |                    |                        |                    |
|                                 |                      |                    |                        |                    |
| Partnerhez tartozó személves ad | atok                 |                    |                        |                    |
|                                 | 1/1                  | C ÉZA              |                        |                    |
|                                 | ni:                  | S GEZA             |                        |                    |
| Vezetéknév -                    | KIS GÉZA             | ¥                  | Élő Élő 🔻              | ID                 |
| Keresztnév                      |                      |                    | Névnap 00.00 🗣 🛛 F     | érfi ONő O         |
| Anyja neve                      |                      |                    | Családi állapot Ninc   | s adat 🔍           |
| Szül. idő 0000.00               | .00. Sz              | cül. hely          |                        | •                  |
| Sz.ig. szám                     |                      | Jtlev.sz.          | Elsőd                  | leges személy 🔽    |
|                                 |                      | Közt név           | Közter.t Hs            | sz. Épül Eme Ajtó  |
| Lakcim 1111                     | BUDAPEST             | FFFF               | ÚT 🗾 1                 |                    |
| Foglalkozás                     |                      |                    |                        |                    |
| Fogl. tipus -                   |                      |                    |                        |                    |
| Egyéb ID                        | 14                   | - wil              |                        |                    |
| Telefon 36                      |                      | <u></u>            | E-mail                 |                    |
| ÖSSZES DÖNTÉSI SZEMI            | PONTOK   EGYÉB   MÉI | DIA MÉDIA          |                        |                    |
| Partner minősítés               | Csak egy ért 🔶       | + Part             | ner minősítés          |                    |
| 2 Megbízhatóság                 |                      | 2                  | E                      |                    |
| 3. Biztonság                    |                      | 3                  |                        |                    |
| 4. Környezetbarát               |                      | 4                  |                        |                    |
| <u>]*t</u>                      |                      | U11                |                        |                    |
|                                 |                      |                    |                        | NO OK              |
|                                 |                      |                    |                        |                    |
|                                 |                      |                    |                        |                    |

### • Angol nyelvű számla kiállítása

A rendszerben angol nyelvű számla kiállításakor amennyiben a számlára felvitt tételek megnevezése kitöltésre került angol nyelven, a számlán is angolul jelenik meg.

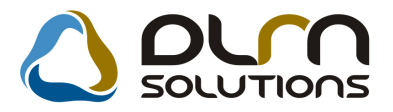

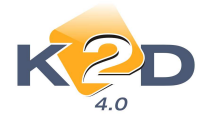

A számla tételek angol megnevezéseinek feltöltése gyári alkatrészek esetében a "Gyári alkatrészek", egyéb alkatrészek és szolgáltatások esetében az "Egyéb alkatrészek/szolgáltatások" modulban az "Egyéb cikk/szolg (A)" sorban történik.

| Kijelölt nem gyári cikk/szolgáltatá<br>Riportok Szezonális szorzó Re                | s módosítása<br>ktári helyek Listaár módosítása                 |                                                                                                 | s 🔟                                                                        |
|-------------------------------------------------------------------------------------|-----------------------------------------------------------------|-------------------------------------------------------------------------------------------------|----------------------------------------------------------------------------|
| Egyéb cikk/szolg.(N)<br>Egyéb cikk/szolg.(I)<br>Egyéb cikk/szolg.(A)<br>Cikkcsonott | KERÉKSZETT 16<br>ANGOL<br>T ITEEDMÉK                            | IE<br>Rögzítő<br>Cikkszám<br>Belső cikksz                                                       | 0 128 Élő Élő ▼<br>5 dmsdba<br>08W76-SEA                                   |
| Elsődleges szállító<br>ÁFA<br>Átl. száll. nap<br>Min.rendelh. menny.                | ÁFA 20% Vénznem Vámtar. sz.                                     | ▼     Szolgáltatás       DB ▼     Szerviz munkadí       HUF ▼     Készletezhető       -     SZ. | Előleg <b>F</b>                                                            |
| Min. száll. egys.<br>Súly(gramm)<br>K. szint figyelés<br>Min. készlet               |                                                                 | Listaár árrése<br>Beszerz.árrés<br>Kisker. kedv.<br>Nagyker. kedv.                              | 00,000           00,000           00,000           00,000           00,000 |
| Optimális készlet<br>Min. kitárolható<br>Vonalkód<br>Gj.érthez tart.                | Bej. szla-hoz tart.                                             | Beszerelési kedv.<br>Max.beszer. á<br>Megáll.beszer.á<br>Listaá                                 | r 00,000<br>r 224000,00<br>r 224000,00<br>r 224 000,00                     |
| Alk.érthez tart.<br>Kedvezm./Felár<br>Fix beszerzési ár<br>Számlázási csop.         | Alt.kim.szla-hoz t.     Max. kedv. összeg     Max. kedv/felár % | Fök.szám. (bejövő)<br>.00 Fők.szám (kimenő<br>.000 Fők. szám (elhatár.<br>Fők.szám(ráfordítás   |                                                                            |
| Akt. elh. bejövő                                                                    | Pasz. elh. bejövő                                               | Akt. elh. kimenő                                                                                | Pasz. elh. kimenő                                                          |

Számla kiállításakor a nyelv mezőnél kell kiválasztani az "angol" nyelvet.

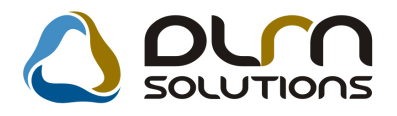

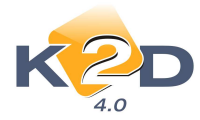

1 / 1. page(s)

### Invoice Duplicate copy

| Supplier:<br>K2D TE SZT KFT.                                                               | Customer:<br>TE SZT PART NE R-48            | Customercode: 48 | Number of invoice:<br>GENO-2009 / 05704 |  |
|--------------------------------------------------------------------------------------------|---------------------------------------------|------------------|-----------------------------------------|--|
| 1037 Budapest<br>Zayu. 24                                                                  | 2000 \$ZENTENDRE<br>TE\$ZT U. 48            |                  | Date of issuing:<br>2009.04.23          |  |
| x no.: 11111111-1-11                                                                       | Hungary                                     |                  | Due date of payment:<br>2009.04.23      |  |
| Bank acc.: 10918001-0000000-19550005<br>Banc: UNICREDIT BANK HUNGARY ZRT.<br>Tel: - Fax: - | Postal address:<br>TE SZTPART NE R-48       |                  | Due date:<br>2009.04.23                 |  |
| eMail:<br>Depot:KÖZ PONTI T ELEPHELY<br>1037 BUDAPEST, ZAY U 24                            | 2000 \$ZENTENDRE<br>TE\$ZT U. 48<br>Hungary |                  | Cash                                    |  |

A számla kiállításakor érvényes, 2009.04.23. dátum ra vonatkozó MNB deviza középárfolyam 297,20 HUF / EUR

| Code of statistic |       | Nam e of item |                     |           |             |                                    |                              |                                      |
|-------------------|-------|---------------|---------------------|-----------|-------------|------------------------------------|------------------------------|--------------------------------------|
| Value             | Unit  | Price         | of unit (EUR)       | Net v     | /aiue (EUR) | V AT                               | VAT value (EUR)              | Gross value (EUR)                    |
| - 1,00            | Piece |               | ANGOL CIK<br>753,70 | ιĸ.       | 753,70      | 20,00 %                            | 150,74                       | 904,44                               |
|                   |       |               |                     |           | r<br>V<br>V | Vet value<br>VAT valu<br>VAT valus | (EUR):<br>e (EUR):<br>(HUF): | 753,70<br>150,74<br><i>44 799,93</i> |
| Analitic of VA    |       | Т             |                     | 1         | otal val    | ne (FUR):                          | 904.44                       |                                      |
|                   |       | base          |                     | VAT       |             | otarvan                            | ie (LUK).                    | 204,44                               |
| VAT 20% EU        | JR    | 753,70        |                     | 150,74    |             |                                    |                              |                                      |
| VAT 20% HU        | F     | 223 999,64    |                     | 44 799,93 |             |                                    |                              |                                      |
| Total             |       | 753,70        |                     | 150,74    |             |                                    |                              |                                      |